# Nagy felbontású digitális műholdvevő

# **KEZELÉSI ÚTMUTATÓ**

# CONTENTS

| 1.     | В          | BIZTONSÁG                                     | 3         |
|--------|------------|-----------------------------------------------|-----------|
| 3.     | JI         | ELLEMZŐK                                      | 4         |
| 4.     | ۲ı         | ÁVIRÁNYÍTÓ                                    | 6         |
| 5.     | E          |                                               | 8         |
| 6.     | н          |                                               | 8         |
| 7.     | Α          | KÉSZÜLÉK CSATLAKOZTATÁSA                      | 9         |
| 8      | Δ          |                                               | 1         |
| •.     | ) 1        |                                               | 1         |
| 0      | ).1<br>2 つ | ΛΕδΖΟΙΕΚ ΒΕΑΙΙΤΑδΟΚ                           | 1         |
| ٥<br>٥ | ).∠<br>N/I |                                               | ່<br>ງ    |
| э.     | IVI        |                                               | 2         |
| 9      | 1.1        | Szolgáltatások 1                              | 3         |
|        | 9.1        | 1.1 Szolgáltatások rendszerezése              | 13        |
| ~      | 9.1        | 1.2 Kedvencek rendszerezése                   | !3        |
| 9      | 2.2        | TELEPITES                                     | .4        |
|        | 9.2        | 2.1 Manuális telepítés                        | 14        |
|        | 9.4        | 2.2 Automatikus telepites                     | 17        |
|        | 9.2        | 2.5 Antennatelepites                          | 17<br>17  |
| Q      | ) 3        | PVR (OPCIONÁLIS CSAK PVR DEADV KÉSZIÜLÉKEK) 1 | 8         |
| ,      | ·.5<br>0:  | 3 1 Fáil lista                                | 18        |
|        | 9.3        | 3.2 MP3 lejátszó                              | 20        |
|        | 9.         | 3.3 HDD formattálás                           | 20        |
|        | 9.3        | 3.4 Felvétel lista                            | 20        |
|        | 9.3        | 3.5 Time Shift beállítások                    | 20        |
| 9      | ).4        | SAJÁT BEÁLLÍTÁSOK                             | 21        |
|        | 9.4        | 4.1 Nyelv                                     | 21        |
|        | 9.4        | 4.2 Szülői zár                                | 21        |
|        | 9.4        | 4.3 Idő beállítások                           | 22        |
|        | 9.4        | 4.4 A/V beállítások                           | 22        |
|        | 9.4        | 4.5 UHF beallitasok                           | 23<br>22  |
| 0      | 9.4<br>\5  | 4.0 Egyeo dealillasok                         | 23<br>1 A |
| 9      | '.S<br>0 - | KENDSZEK                                      | ,4<br>2⊿  |
|        | 9.2        | 5.2 Eviseitás R\$232                          | 24<br>21  |
|        | 9.5        | 5.3 Frissítés merevlemezről                   | 24        |
|        | 9.5        | 5.9 A dattárolás HDD-n                        | 25        |
|        | 9.         | 5.5 Kapcsolatfelvétel                         | 25        |
| 9      | ).6        | CONDITIONAL ACCESS (OPCIONÁLIS)               | 26        |
|        | 9.0        | 6.1 Smart card                                | 26        |
|        | 9.0        | 6.2 Common interface (opcionális)             | 26        |
| 9      | ).7        | INTERNET (OPCIONÁLIS)2                        | 26        |
|        | 9.7        | 7.1 Net config                                | 27        |
|        | 9.7        | 7.2 Lan beállítások                           | 27        |
|        | 9.7        | 7.3 Net manuális frissítés                    | 27        |
| 9      | 1.8        | ЈАТЕКОК                                       | :8        |
|        | 9.8        | 8.1 Sokoban                                   | 28        |
|        | 9.8        | 8.2 Tetris                                    | 28        |
|        | 9.8<br>0   | 0.5 Lanamine                                  | :ð<br>29  |
| 10     | 9.0<br>E   | יוואגרואג<br>אוואגרואג                        | 0         |
| 10     | . – (      |                                               | J         |
| 1      | 0.1        | 1 OK LISTA                                    | 9         |
| 1      | 0.2        | 2 EPG                                         | 29        |
|        |            |                                               |           |

# Tartalom

| 10.3    | INFORMÁCIÓS ABLAK                                                               | 31 |
|---------|---------------------------------------------------------------------------------|----|
| 10.4    | SZOLGÁLTATÁS VÁLTÁS                                                             | 31 |
| 10.5    | HANGERŐ SZABÁLYOZÁS                                                             | 31 |
| 10.6    | SOUND TRACK & MULTIFEED AUDIÓ                                                   | 32 |
| 10.7    | TELETEXT & FELIRAT                                                              | 32 |
| 10.8    | SZÜNET & FOLYTATÁS                                                              | 32 |
| 10.9    | ZOOM                                                                            | 32 |
| 10.10   | TIME SHIFT (opcionális, csak PVR ready készülékek)                              | 32 |
| 10.11   | FELVÉTEL, FELVÉTEL BEÁLLÍTÁS MÓDOSÍTÁSA (OPCIONÁLIS, CSAK PVR READY KÉSZÜLÉKEK) | 33 |
| 10.12   | AZONNALI FELVÉTEL A RECORD O GOMBBAL (OPCIONÁLIS, CSAK PVR READY KÉSZÜLÉKEK)    | 33 |
| 10.13   | FELVÉTEL EPG BEÁLLÍTÁSSAL (OPCIONÁLIS, CSAK PVR READY KÉSZÜLÉKEK)               | 34 |
| 10.14   | FELVÉTEL LEJÁTSZÁSA (OPCIONÁLIS, CSAK PVR READY KÉSZÜLÉKEK)                     | 35 |
| 10.15   | LASSÍTOTT LEJÁTSZÁS                                                             | 36 |
| 10.16   | GYORSÍTOTT LEJÁTSZÁS                                                            | 36 |
| 10.17   | MP3 LEJÁTSZÁS                                                                   | 36 |
| 10.18   | JPEG LEJÁTSZÓ                                                                   | 37 |
| 10.19   | KÉP A KÉPBEN (PIP)                                                              | 37 |
| 10.20   | MULTI-KÉP FUNKCIÓ                                                               | 38 |
| 11. SZC | DFTVER FRISSÍTÉS                                                                | 39 |
| 12. HIB | AELHÁRÍTÁS                                                                      | 40 |
| 13. MŰ  | SZAKI ADATOK                                                                    | 41 |

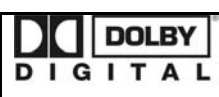

Gyártva a Dolby Laboratiores engedélyével. A Dolby és a dupla D szimbólum a Dolby Laboratories védjegye.

# 1. BIZTONSÁG

A vevőkészülék megfelel a nemzetközi biztonsági előírásoknak. Kérjük olvassa el figyelmesen az alábbi biztonsági előírásokat.

ÁRAMELLÁTÁS: 100 - 250V AC 50/60Hz

**TÚLTERHELÉS**: ne terhelje túl a fali dugaljat, hosszabbítót vagy adaptert, mivel az tűz és áramütés veszélyes lehet.

FOLYADÉKOK: A készüléket óvja a folyadékoktól és nedvességtől, ne helyezzen rá folyadékkal teli vázát vagy egyéb tárgyat.

**TISZTÍTÁS**: Tisztítás előtt áramtalanítsa a készüléket, tisztításhoz használjon enyhén nedves (oldószer nélküli) törlőruhát.

SZELLŐZÉS: A készülék megfelelő szellőzése érdekében ne takarja le a szellőzőnyílásokat. Ne helyezze puha takarókra vagy szőnyegre. A készüléket óvja a közvetlen napfénytől és ne helyezze hőforrások közelébe. Ne helyezzen a tetejére más elektromos berendezést.

KIEGÉSZÍTŐK: A vevőkészülékkel csak a gyártó által ajánlott kiegészítőket használjon.

CSATLAKOZTATÁS A A MŰHOLDVEVŐ ANTENNÁRA: Csatlakoztatás előtt vagy a csatlakoztatás megszüntetése előtt áramtalanítsa a készüléket.

ENÉLKÜL A VEVŐFEJ MEGHIBÁSODHAT.

CSATLAKOZTATÁS TV KÉSZÜLÉKRE: Csatlakoztatás előtt vagy a csatlakoztatás megszüntetése előtt áramtalanítsa a készüléket. ENÉLKÜL A TV KÉSZÜLÉK MEGHIBÁSODHAT.

FÖLDELÉS: Az LNB kábelt FÖLDELÉSSEL KELL ELLÁTNI.

ELHELYEZÉS: A vevőkészülék csak beltéri használatra alkalmas, ne tegye ki villámlásnak, esőnek vagy napfénynek.

# 2. Környezetvédelem

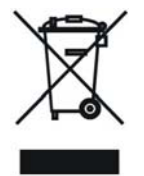

#### Figyelem!

A készüléken található fenti jel azt jelzi, hogy használt elektomos berendezéseket nem szabad háztartási hulladékként kezelni. Az ilyen készülékeket külön begyűjtési rendszer szerint kell kezelni.

#### Háztartásokban található készülékek begyűjtése az Európai Unióban

A használt elektromos készülékeket és berendezésket az erre vonatkozó előírások szerint kell kezelni, ami kiterjed a készülékek megfelelő kezelésére, feldolgozására és újrahasznosítására. A tagállamokra vonatkozó előírások szerint a háztartások a használt készülékeket díjmentesen

leadhatják az erre kijelölt begyűjtőhelyeken. Bizonyos országokban a használt készülékeket a kereskedőknél is le lehet adni, amennyiben új, hasonló készüléket vásárol nála. További részletekért forduljon a helyi hatóságokhoz. Amennyiben a készülék elemmel vagy akkumulátorral működik, ezeket az erre kijelölt helyre dobja.

Az előírások betartásával elősegíti a hulladékok megfelelő kezelését, feldolgozását és újrahasznosítását és ezáltal hozzájárul a környezetre és egészségre negatív hatással járó környezetkárosítás megelőzéséhez.

#### Cégekre vonatkozó előírások

#### Az Európai Unióban

Üzleti célokra használt készülékek kiselejtezése és kezelése:

Kérjük lépjen kapcsolatba a GLOBO POLSKA képviseletével és tájékozódjon a készülék visszavételéről. Előfordulhat, hogy a készülékek visszaváltása és újrahasznosítása során felmerülő költségek miatt kisebb összeget kell fizetni.

#### Nem EU országokban

A készülék megfelelő kiselejtezésére vonatkozó előírásokért forduljon a helyi hatóságokhoz.

# 3. JELLEMZŐK

- MPEG-Fully DVB-S / DVB-S2 (H.264) HD kompatibilis
- 8000 TV és rádió csatorna tárolása
- Többnyelvű OSD menü
- Csatornaváltás kevesebb mint 1 mp. alatt
- Csatorna lista szerkesztés
- Kedvencek csatornalisták
- Színes OSD
- Picture In Graphic (PIG) funkció
- Elektronikus programismertető (EPG)
- Feliratozás
- Teletext
- Szülői zár csatornákra és eseményekre
- Program és csatorna információ átvitel két készülék között
- Izgalmas játékok
- S/PDIF digitális audió kimenet és Dolby AC-3 kimenet
- DiSEqC 1.0, 1.1, 1.2 és USALS
- HDMI HD Videó/Audió Kimenet
- Dual Decoding (PIP)
- Szoftverfrissítés LAN porton keresztül
- USB 2.0 Host
- VFD előlapi kijelző
- RTC (Real-Time-Clock)
- LAN 10/100 Mbps Ethernet (opcionális)
- Time Shift (opcionális, csak PVR Ready készülékek)
- Videó felvétel (opcionális, csak PVR Ready készülékek)

- Egyidejű felvétel két csatornáról, harmadik csatorna nézése közben (egy transzponderről) (opcionális, csak PVR Ready készülékek)
- Felvétel egy csatornáról és TimeShift egy másik csatornán (opcionális, csak PVR Ready készülékek)
- Felvétel egy csatornáról és PIP funkció egy másik csatornán (opcionális, csak PVR Ready készülékek)

# 4. Távirányító

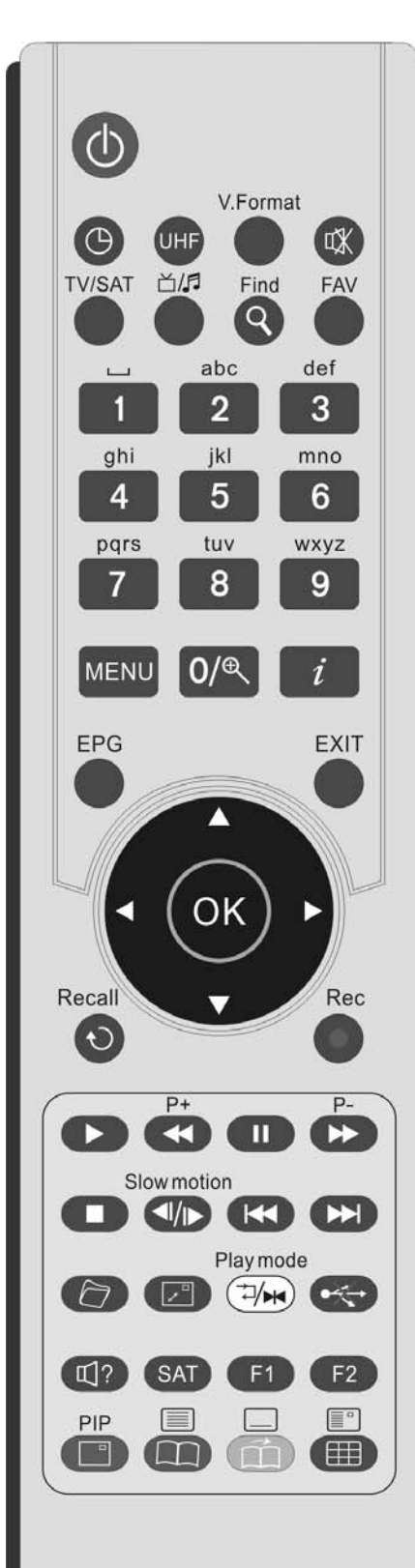

A távirányító segítségével a készüléket be és ki lehet kapcsolni, képernyőmenüket lehet működtetni, valamint többféle gyorsgomb funkcióval is szolgál. POWER Gomb A készüléket be és kikapcsolja. SLEEP Gomb 🕒 Kikapcsolás időzítő megjelenítése. A kiválasztott időpontban a készülék automatikusan kikapcsol. UHF Gomb Menüben UHF beállítás megjelenítése és változtatása. V. Format Gomb TV szabvány beállítása. Ha a videó formátum nem megfelelő, a gomb segítségével válassza ki a legjobb felbontást. MUTE Gomb 🖽 Audió némítása/visszaállítása. TV/SAT Gomb TV vagy AV üzemmód kiválasztása. TV/ Radio Gomb 🖄 🎜 TV/ Radio üzemmód kiválasztása. FIND Gomb QSzolgáltatás keresése név alapján a szolgáltatás listában, szolgáltatások rendezése az EPG menü és normál üzemmódban. FAV Gomb Belépés a kedvencek csoportokba. Számjegygombok (0~9) TV vagy rádió csatorna kiválasztása és menü opciók. MENU Gomb A főmenü megjelenítése a képernyőn, illetve visszalépés előző menüpontra vagy állapotra. Zoom Gomb <sup>G</sup> Nagyítás funkció INFO Gomb 1 Programinformációk megjelenítése. EPG Gomb Elérhető EPG megjelenítése. EXIT Gomb Visszalépés a képernyőre. 🔺, 🔻 Gomb Lépés fel/le elérhető szolgáltatások között. ◀. 🕨 Gomb Hangerő csökkentése/növelése. OK Gomb Szolgáltatás lista megjelenítése és menüpont kiválasztása. RECALL Gomb 🕥 Visszalépés az előző szolgáltatásra. • Gomb (opcionális, csak PVR Ready készülékek) Felvétel elindítása. Gomb (opcionális, csak PVR Ready készülékek) Állapot sáv megjelenítése time shift vagy lejátszás közben. Lejátszás elindítása. Visszalépés normál sebességű lejátszásra. Gomb (opcionális, csak PVR Ready készülékek) Time shift, lejátszás vagy felvétel leállítása. MP3 vagy JPEG lejátszás leállítása. II Gomb Lejátszás vagy műsor szüneteltetése. ◄/I► Gomb (opcionális, csak PVR Ready készülékek) Lassított leiátszás. Gomb (opcionális, csak PVR Ready készülékek) Gyors visszatekerés elindítása, sebesség változtatása. Gomb (opcionális, csak PVR Ready készülékek) Gyors előretekerés elindítása, sebesség változtatása.

P+/ P- Gomb Menükben vagy szolgáltatás listában lépés oldalanként fel vagy le. Gomb (opcionális, csak PVR Ready készülékek) PIP funkcióban a kép mozgatása óra járásával ellentétes irányba. Gomb (opcionális, csak PVR Ready készülékek) PIP funkcióban a kép mozgatása óra járásával megegyező irányba. Ð Archive Gomb Fájl lista megjelenítése. 🖸 Gomb PIP funkcióban fő és al-kép váltása. MP3 és JPEG lejátszó váltása. ⊐/₩ (fehér) Gomb MP3 vagy JPEG lejátszás mód beállítása. •<del>≪</del>•Gomb USB merevlemez biztonságos eltávolítása. ©?Gomb Elérhető audió nyelv kiválasztása. SAT Gomb Műhold lista megjelenítése. PIP Gomb (Piros) PIP funkció aktiválása. TELETEXT Gomb 🗐 (Zöld) Teletext megjelenítése. SUBTITLE Gomb 🔲 (Sárga) Elérhető felirat nyelv kiválasztása. *Multi-Picture Gomb (Kék)* Multi-Picture menü megjelenítése a képernyőn.

# 5. Előlap

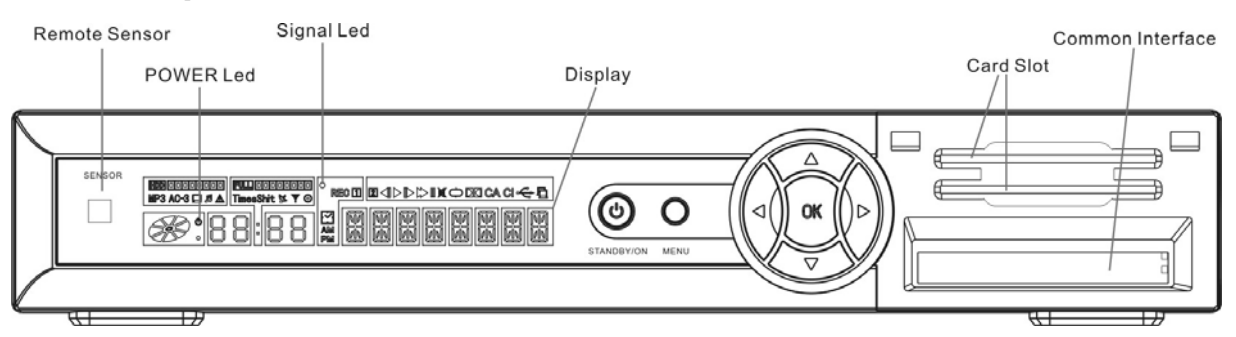

POWER GOMB: A készülék be és ki kapcsolása.

MENU GOMB: belépés a főmenübe vagy visszalépés az előző menüpontra.

<,> GOMB: hangerő növelése és csökkentése, menüben oldalak váltása.

^, v GOMB : csatorna váltás, menüben kijelölés FEL/LE mozgatása.

OK GOMB: szolgáltatás lista megjelenítése, menüben kiválasztás jóváhagyása.

Remote Sensor: távirányító jel érzékelő.

POWER Led: bekapcsolt állapotban világít.

Signal Led: erős jel vétele esetén világít.

Card Slot: egy vagy két (opcionális) Conax kártyanyílás. A kártyát a chippel ellátott oldallal felfelé helyezze be!

Common Interface: két CAM modul nyílás (opcionális).

Display : VFD típusú kijekző, a készülék működését mutatja

VFD kijelző:

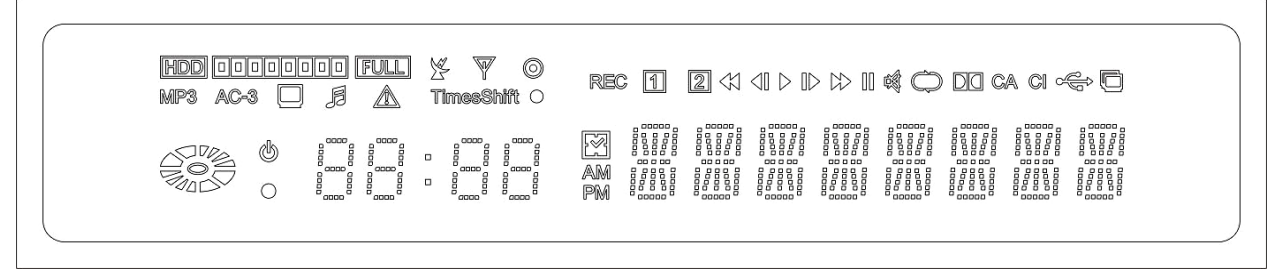

# 6. Hátlap

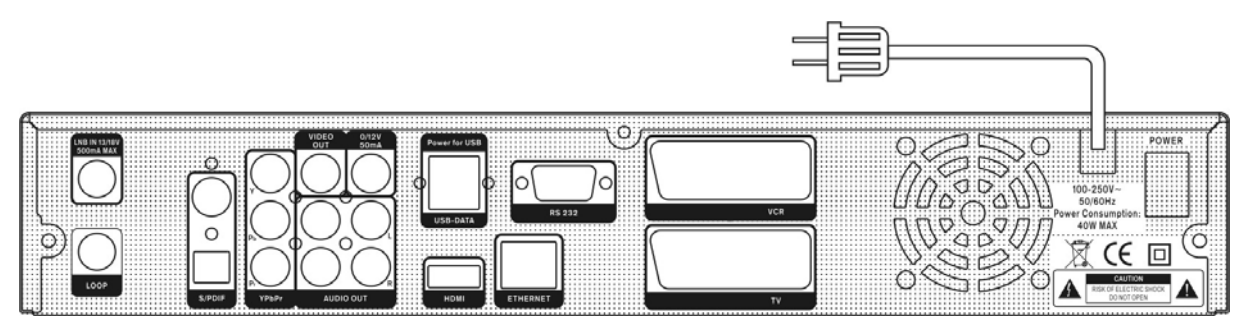

A készülék csatlakoztatása előtt tanulmányozza a csatlakoztatási lehetőségeket. A vevőkészüléket csak a csatlakoztatások elvégzése és ellenőrzése után szabad bekapcsolni. Készülék típustól függően a csatlakoztatások változhatnak.

POWER ON/OFF SWITCH: hálózati kapcsoló.

LOOP: további vevőkészülék csatlakoztatása.

**LNB IN 13/18V 500mA MAX:** kültéri parabola antenna LNB csatlakoztatása koaxiális kábellel. **TV :** SCART kábel csatlakozó TV-re.

VCR: audió and videó bemenet/kimenet csatlakozója VCR készülékhez.

VIDEO: külső videó RCA csatlakozója.

0/12V 50mA: külső 0V/12V kapcsoló áramellátása.

AUDIO R/L : külső audió erősítő vagy rendszer RCA csatlakozója.

S/PDIF: digitális audió csatlakozó, csatlakoztassa az erősítő S/PDIF bemenetére.

HDMI: audió and videó kimenet csak HDMI csatlakozóval ellátott TV-hez.

**Power for USB:** külső USB merevlemez áramellátása. FIGYELEM! Ne csatlakoztasson ide normál USB eszközt!

**USB-Data:** USB 2.0 Host, normál USB merevlemez vagy adathordozó csatlakoztatása.

RS 232C SOROS PORT: a vevőkészülék csatlakoztatása számítógépre soros kábellel.

Ethernet: (opcionális) hálózat port, szoftverfrissítések telepítésére szolgál.

YPbPr: komponens videó kimenet TV készülékhez.

# 7. A készülék csatlakoztatása

A vevőkészüléket négyféleképpen lehet TV rendszerre csatlakoztatni, az alábbiak közül válassza ki a megfelelőt:

1. Nagyfelbontású TV esetében a legjobb minőséget HDMI kábellel lehet elérni: a kábel egyik végét csatlakoztassa a vevő HDMI, a másikat pedig a TV megfelelő csatlakozójára. Ebben az esetben nem kell külön audió csatlakoztatást használni, mivel a HDMI kimenet sztereó audió vagy Dolby digitális audió minőségű jelet ad.

2. A SCART kábel két végét csatlakoztassa a TV és a vevőkészülék megfelelő SCART csatlakozóira.

Az RCA kábel két végét csatlakoztassa a TV és a vevőkészülék megfelelő RCA csatlakozóira.
 A komponens videó csatlakozó használatához komponens videó kábel szükséges, a kábel egyik

végét csatlakoztassa a vevőkészülék Y(Zöld), Pb(Kék) és Pr(Piros) csatlakozóira, a másik végét pedig a TV megfelelő csatlakozóira.

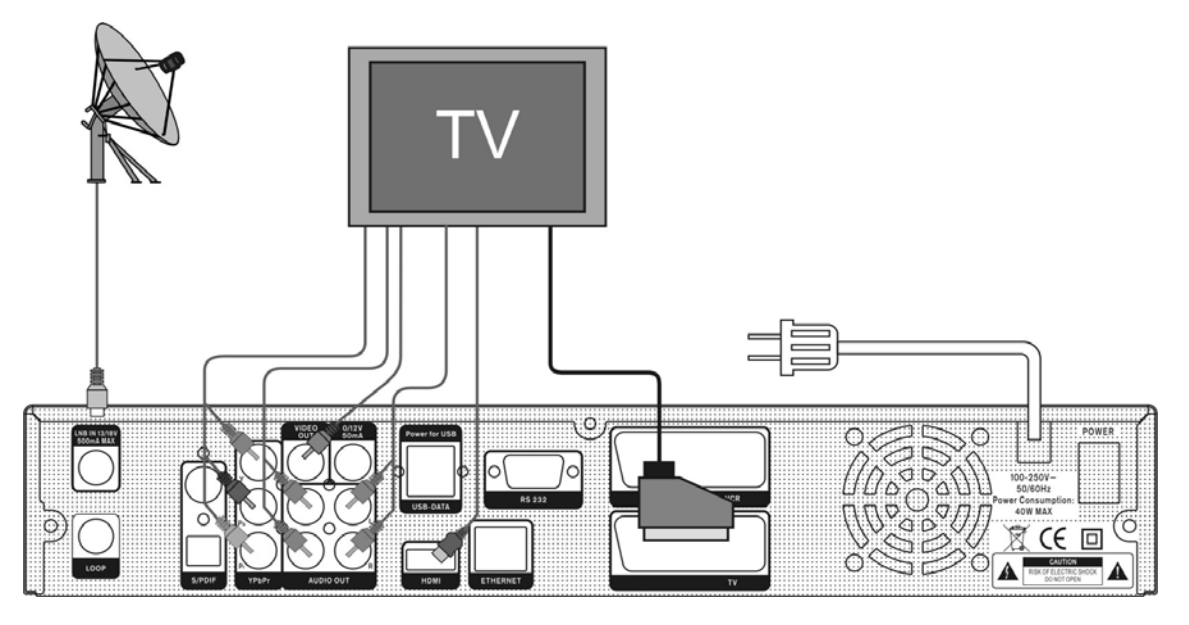

Végül az LNB koaxiális kábelét csatlakoztassa a vevőkészülék LNB IN bemenetére.

#### Külső Audió / Hi-Fi rendszer

A hátoldalon található Audio L és R kimenetekkel a vevőkészüléket külső Hi-Fi rendszerre lehet csatlakoztatni.

Sztereó RCA kábellel csatlakoztassa az AUDIO L, R kimeneteket a Hi-Fi rendszer LINE, AUX, SPARE vagy EXTRA bemenetére.

#### 4.1 Motoros forgató (DiSEqC 1.2) csatlakoztatása

A koaxiális kábel egyik végét csatlakoztassa a vevőkészülék LNB IN bemenetére, a másikat pedig a DiSEqC 1.2 motor REC vagy Receiver csatlakozójára.

Az LNB koaxiális kábelét csatlakoztassa a DiSEqC 1.2 LNB csatlakozójára.

Vevőkészülékeink DiSEqC 1.0 és DiSEqC 1.2 kompatibilisek.

Kettő vagy több antenna vagy LNB használata esetén a DiSEqC 1.0 kapcsoló használata javasolt. Az első LNB koaxiális kábelét csatlakoztassa a DiSEqC kapcsoló LNB 1 vagy LNB A bemeneti csatlakozójára, hasonló módon csatlakoztassa a többi LNB-t is. A koaxiális kábel egyik végét csatlakoztassa a DiSEqC kapcsoló RF kimenetére, a másik végét pedig a vevőkészülék LNB IN bemenetére.

A vevőkészülékre egy antennát vagy több LNB-s rendszert is csatlakoztatni lehet.

# 8. AZ ELSŐ LÉPÉSEK

# Könnyű telepítés

A készülék bekapcsolásához nyomja meg a gombot. Első üzembehelyezéskor megjelenik az "Easy Install" Menü amely automatikusan végigvezeti a vevőkészülék és antenna beállításokon.

\*Megjegyzés: a telepítésnek két része van: Box Setting (Készülék beállítás) és Install Setting (Telepítés beállítások). Kövesse a menü lépéseit.

# 8.1 Készülék beállítások

Nyelv

Válassza ki a menü nyelvet. Lépjen a következő menüpontra (Next).

Idő beállítás

Állítsa be a helyi időt. Lépjen a következő menüpontra (Next).

Szülői zár

Állítsa be a jelszót, készülék zárat és a kor szerinti besorolást. A telepítés beállítások elindításához lépjen a Next menüpontra.

# 8.2 Telepítés beállítások

Válasszon egyet az alábbi menüpontok közül: "Install your dish" (Antenna telepítés), "Automatic install satellite and search channel" (Automatikus műhold telepítés és csatorna keresés) és "Manually install satellite and search channel" (Manuális antenna telepítés és csatorna keresés).

#### A. Antenna telepítés

Telepítsen egy műholdat. A **PIROS** gomb megnyomásával nyissa meg a szerkesztés menüt, ahol ellenőrizni lehet a jel minőséget. Ez hasznos funkció az antenna telepítés során. A megadott helyi koordináták alapján a rendszer automatikusan kiszámolja a műholdnak megfelelő szögmagasságot és oldalszöget. A helyi koordinátákat a számjegygombokkal és a BALRA/JOBBRA gombokkal lehet megadni, ezután a szögmagasság és oldalszög a menü információban jelenik meg. Ezután lépjen a következő menüpontra.

A jel erősség és minőség szerint állítsa be az antennát. A fent leírtak szerint a **PIROS** gomb megnyomásával végezze el a beállításokat, az **OK** gombbal válassza ki a TP-t, majd lépjen a következő menüpontra. Az SNR és BER értékek alapján változtasson az antennabeállításokon.

Válasszon az alábbi funkciók közül: "Install another satellite" (Újabb műhold telepítése) és "Complete installing dish and search channels" (Telepítés befejezése és csatorna keresés). Egy újabb műholdat a fent leírtak szerint lehet telepíteni, a beállítások befejezéséhez és csatornakereséshez meg kell adni a keresés módot és hálózatot. A keresés elindításához nyomja meg az **OK** gombot.

# B. Automatikus műhold telepítés és csatornakeresés

A vevőkészülék automatikusan érzékeli az antennát és megkeresi a vételi jelet majd letölti az elérhető szolgáltatásokat.

# C. Manuális műhold telepítés és csatornakeresés

Ki kell választani melyik műholdra akarjuk beállítani az antennát és meg kell adni a helyes LNB, 22KHz Tone, 12V, DiSEqC1.0, DiSEqC1.2 motoros kapcsoló vagy USALS paramétereket. Ezután a keresés elindításához és a letöltés befejezéséhez nyomja meg a **PIROS** gombot. További részletek a "Menü beállítások" "Telepítés" fejezete alatt találhatók.

# 9. MENÜ FUNKCIÓK

Feltételezzük, hogy a rendszerbeállítások rendben megtörténtek:

- az antenna be van állítva és a vevőkészülékre van csatlakoztatva
- ➤a vevőkészülék a TV-re van csatlakoztatva.
- A távirányító működőképes és vezérli a vevőkészüléket.

Amennyiben a fentiek nem történtek még meg, kérjük olvassa el az útmutató erre vonatkozó fejezeteit. A vevőkészülék sok funkcióját a főmenüből lehet elérni, megnyitásához nyomja meg a " **MENU** " gombot.

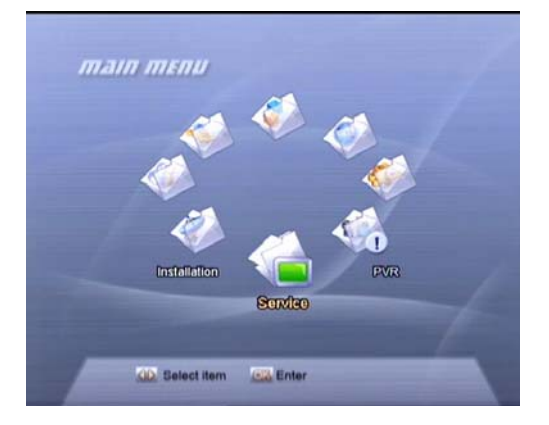

# 9.1 Szolgáltatások

#### 9.1.1 Szolgáltatások rendszerezése

Ebben a menüben lehetőség van a szolgáltatások mozgatására, lezárására, elrejtésére, átnevezésére és törlésére.

| 031 Indus Music     | s * |       |
|---------------------|-----|-------|
| 032 Channel G       |     | ~     |
| 033 Indus Vision    | 1   | 0     |
| 034 Muslim TV1      |     | land. |
| 035 Muslim TV2      |     | ×     |
| 1036 Al Jazeera Int |     | ~     |
| 037 Filmazia        | \$  |       |
| 038 TV5             |     | *     |
| 039 Eurosport       | \$  | -     |
| 040 DW TV           | *   | -     |
|                     |     |       |

#### A. Mozgatás

A kiválasztott szolgáltatást a kívánt helyre lehet mozgatni. Az " **OK** " gombbal jelölje ki a szolgáltatást, a ▶ gombbal válassza ki a Move opciót. Nyomja meg az " **OK** " gombot, a ▲, ▼ gombokkal adja meg az új helyet, majd jóváhagyáshoz nyomja meg az " **OK** " gombot.

# B. Lezárás

A kiválasztott szolgáltatást le lehet zárni. Az " **OK** " gombbal jelölje ki a szolgáltatást, a ▶ gombbal válassza ki a Lock opciót, majd jóváhagyáshoz nyomja meg az " **OK** " gombot.

#### C. Törlés

A kiválasztott szolgáltatást törölni lehet. Az " **OK** " gombbal jelölje ki a szolgáltatást, a ▶ gombbal válassza ki a Delete opciót, majd jóváhagyáshoz nyomja meg az " **OK** " gombot.

# D. Átnevezés

Jelölje ki a szolgáltatást, a ▶ gombbal válassza ki a Rename opciót, az " **OK** " gombbal hívja elő a billentyűzetet és adja meg az új nevet. Mentéshez nyomja meg a □ (Piros) gombot.

# E. Átlépés

A kiválasztott szolgáltatást el lehet rejteni. Az " **OK** " gombbal jelölje ki a szolgáltatást, a ▶ gombbal válassza ki a Skip opciót, majd jóváhagyáshoz nyomja meg az " **OK** " gombot.

#### F. 🔲 (Piros) Csoportosítás

Különböző csoportokhoz tartozó szolgáltatások kiválasztása.

# G. 📖 (Zöld) Tulajdonságok

Különböző tulajdonságokkal rendelkező szolgáltatások kiválasztása és csoportosítása.

# H. Q Szolgáltatás keresés

Egy szolgáltatás keresése név alapján. A  $\$  gombbal lépjen be a "Find" almenübe és adja meg a szolgáltatás nevét. Kereséshez nyomja meg újra a  $\$  gombot.

További információk megjelenítéséhez nyomja meg az i gombot.

#### I. *i* Információk

A kiválasztott szolgáltatáshoz tartozó részletes információk megjelenítéséhez nyomja meg az i gombot.

# 9.1.2 Kedvencek rendszerezése

Ebben a menüben a kiválasztott szolgáltatást hozzá lehet adni egy kedvencek csoporthoz vagy törölni lehet onnan.

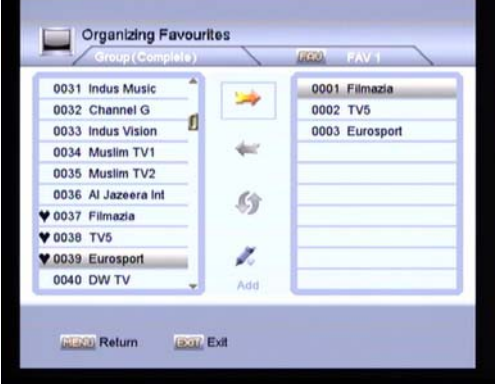

#### A. FAV lista

A FAV List megjelenítéséhez nyomja meg a "FAV" gombot.

#### B. Hozzáadás

A kiválasztott szolgáltatás hozzáadásához a Szolgáltatás Lista menüben nyomja meg az " **OK** " gombot és a ▶ gombbal válassza ki az Add opciót, majd jóváhagyáshoz nyomja meg az " **OK** " gombot.

#### C. Törlés

A kiválasztott szolgáltatás törléséhez a Favorite List menüben nyomja meg az " **OK** " gombot és a ◀ gombbal válassza ki a Remove opciót, majd jóváhagyáshoz nyomja meg az " **OK** " gombot.

#### D. Mozgatás

Kiválasztott szolgáltatások mozgatása a kedvencek listában.

#### E. Átnevezés

A **"FAV**" gombbal jelölje ki a FAV listát, a ◀, ▶ gombokkal válassza ki a Rename opciót, az " **OK** " gombbal hívja elő a billentyűzetet és adja meg az új nevet. Mentéshez nyomja meg a (Piros) gombot.

#### F. Csoport, tulajdonság, talált szolgáltatás és részletes információ megjelenítése

Lásd a "Szolgáltatások rendszerezése" fejezetet.

# 9.2 Telepítés

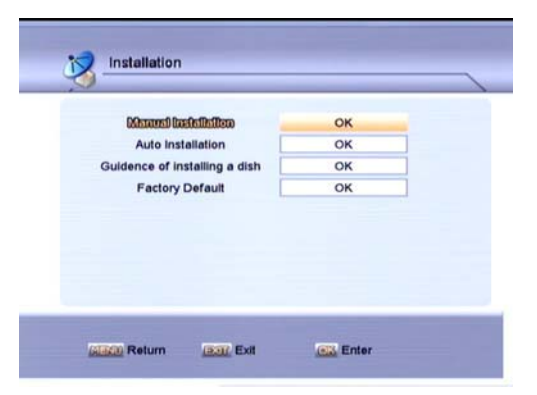

# 9.2.1 Manuális telepítés

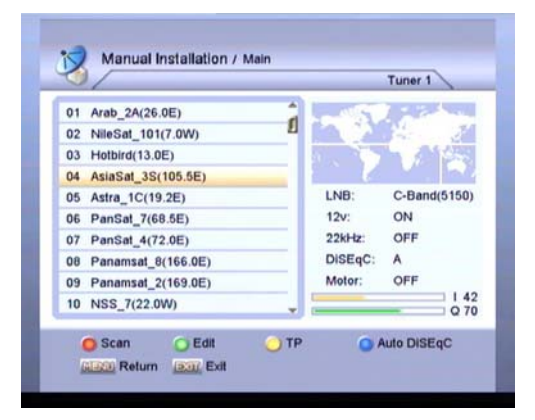

# A. 🔲 (Piros) Keresés

Az " **OK** " gombbal válasszon ki egy vagy több műholdat a listáról, majd a 🛄 gombbal (Piros) lépjen a Scan menübe.

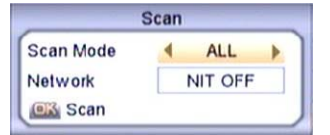

#### . Keresési mód

Adja meg a keresési módot: ALL, FTA, ALL\_TV, FTA\_TV, ALL\_Radio és FTA\_Radio.

#### . Hálózat

Ha a Network opció On-ra van állítva és a NIT (Network Information Table) elérhető, a transzponder információkat meg lehet találni.

. " OK " keresés

A keresés elindításához nyomja meg az " **OK** " gombot.

A folyamat leállításához nyomja meg a

" MENU " vagy az " EXIT "gombot. A menü a szolgáltatások keresése alatt folyamatosan látható. A talált szolgáltatások két oszlopban jelennek meg, egyik oldalon a TV, másik oldalon a rádió szolgáltatások. Kérjük vegye figyelembe, hogy a keresés néhány percig tarthat. A keresés végeztével a talált szolgáltatások elmentéséhez a megjelenő ablakban válassza a YES opciót.

#### B. D (Zöld) Szerkesztés

| Satellite  | 54 Satellite Test   | cin    |
|------------|---------------------|--------|
| Longitude  | 115,5E              | X      |
| W          | ◀ 042 4192/V/6000 ▶ |        |
| LNB        | C-Band(5150)        |        |
| 22kHz      | OFF                 | ADG0   |
| 12v        | OFF                 |        |
| DISEqC 1.0 | DISEqC A            | (1880) |
| DISEqC 1.1 | OFF                 |        |
| Power      | 13/18               |        |
| Power      | 13/18               | 16     |

#### . TP

Transzponder kiválasztása a megfelelő jel vételéhez.

#### . LNB

Az LNB frekvencia megadása a balra/jobbra gombokkal: C-Band(5150), Ku-Band(11300), Universal(9750/10600), LowBand(9750), HighBand(10600), One Cable L és One Cable H.

A User(xxx) menüponton állva az LNB frekvencia értéket a számjegygombokkal is meg lehet adni.

#### . 22kHz

22KHz kapcsoló használata esetén, az LNB vagy antenna kiválasztásához a kapcsolót állítsa ON vagy OFF állapotra.

Megjegyzés: ha az LNB Universal-ra

(9750/10600) van állítva, a 22kHz beállítás nem lehetséges, mivel a frekvenciasávot a 22kHz választja ki.

#### . 12V

A 12V DC áramellátás be (ON) vagy ki (OFF) kapcsolása.

#### . DiSEqC 1.0

A vevőkészülék DiSEqC 1.0 kompatibilis. Ez több antenna egyidejű csatlakoztatását teszi lehetővé, és ha kettő vagy több rögzített antennát vagy LNB-t használ, ajánlott egy DiSEqC 1.0 kapcsoló használata.

A DiSEqC kapcsoló vagy antenna konfiguráció függvényében állítsa be DiSEqC A, DiSEqC B, DiSEqC C, DiSEqC D vagy OFF lehetőséget.

#### . DiSEqC 1.1

A vevőkészülék DiSEqC 1.1 kompatibilis. Ez több antenna egyidejű csatlakoztatását teszi lehetővé, ha kettő vagy több rögzített antennát vagy LNB-t használ, ajánlott egy DiSEqC 1.1 kapcsoló használata.

Összességében 16 antenna csatlakoztatására van lehetőség, a DiSEqC kapcsoló vagy antenna konfiguráció függvényében állítsa be az 1 - 16 vagy OFF lehetőséget.

#### . Áramellátás

Az " **OK** " vagy **◀**, ▶ gombokkal az LNB áramellátást állítsa be 13, 18, 13/18, 13.5, 18.5,

13.5/18.5 vagy OFF-ra.

. 
(Piros) Keresés
Belépéshez a Scan (Keresés) menübe, nyomja
meg a 
gombot ebben a menüben.

. 📖 (Zöld) Átnevezés

A megjelenő billentyűzettel adja meg az új műholdnevet, majd jóváhagyáshoz nyomja meg a 
gombot.

a gonioot.

. 🗰 (Sárga) Motor

Ha DiSEqC 1.2 vagy USALS motoros forgatót használ, a funkciókat a 🗂 gombbal (sárga) lehet elérni.

#### a. DiSEqC 1.2

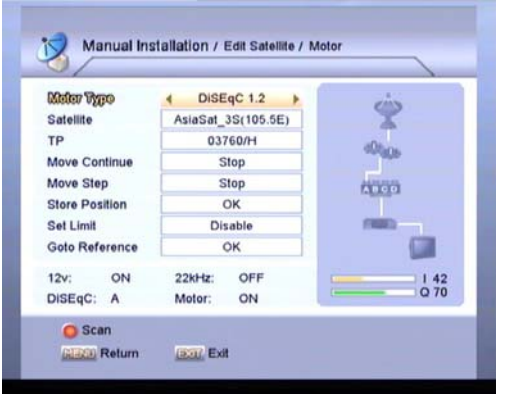

Satellite—a motor pozíció megadásához válasszon ki egy műholdat.

**TP**—erős jel vételéhez válassza ki a transzpondert.

Move Continue—az antenna keleti és nyugati pozíciójának beállításához nyomja meg a ◀ és

gombokat.

Move Step—az antenna keleti és nyugati pozíciójának beállítása lépésenként a ◀, ▶ gombokkal.

**Store Position**—motor pozíció elmentése az kiválasztott műholdra.

Set Limit—keleti és nyugati határérték beállítása.

**Goto Reference**—mozgatás a referencia pozícióra.

(Piros) Scan— belépés a keresés menübe ebből a menüből.

#### b. USALS

| Maler Type     | USALS              | -                                                                                                    |
|----------------|--------------------|----------------------------------------------------------------------------------------------------|
| Satellite      | AsiaSat_3S(105.5E) | 8                                                                                                    |
| TP             | 03760/H            | #0th-cu                                                                                                    |
| My Longitude   | 105.6E             |                                                                                                    |
| My Latitude    | 46.7N              | 1000                                                                                                    |
| Goto Reference | OK                 | and the second second sec |
| Move           | OK                 | (1000)                                                                                                    |
| Store          | OK                 |                                                                                                    |
| 12v: ON        | 22kHz: OFF         | 1 42                                                                                                    |
| DISEgC: A      | Motor: ON          | Q 70                                                                                                    |

Satellite—a motor pozíció megadásához válasszon ki egy műholdat.

**TP**—erős jel vételéhez válassza ki a transzpondert.

**My Longitude**—az antenna elhelyezkedésének hosszúsági foka. A fok értékét a

számjegygombokkal lehet megadni, a keleti vagy nyugati irányt a ◀, ▶ gombokkal kell kiválasztani.

My Latitude—az antenna elhelyezkedésének szélességi foka. A fok értékét a

számjegygombokkal lehet megadni, a déli vagy északi irányt a ◀, ▶ gombokkal kell kiválasztani.

**Goto Reference**—mozgatás a referencia pozícióra.

**Move**—a hosszúsági és szélességi adatok megadása után az " **OK** " gomb

megnyomásával az antenna automatikusan a kívánt pozícióba áll.

**Store**—az antenna aktuális beállításának mentése.

(Piros) Scan— belépés a keresés menübe ebből a menüből.

#### III (Kék) Auto DiSEqC

Az Auto DiSEqC fejezetet lásd alább.

#### C. 🗂 (Sárga)TP

| No.<br>036                         | Freq.                          | H/V                          |       | A1 41 40 |              |
|------------------------------------|--------------------------------|------------------------------|-------|----------|--------------|
| 036                                |                                |                              | Sym.  | FEC      | CH.Nu        |
|                                    | 4129                           | н                            | 13000 | AUTO     | 0            |
| 037                                | 4140                           | V                            | 27500 | 3/4      | 10           |
| 038                                | 4147                           | н                            | 6150  | AUTO     | 0            |
| 039                                | 4158                           | н                            | 8680  | AUTO     | 0            |
| 040                                | 4171                           | н                            | 9200  | AUTO     | 0            |
| 041                                | 4175                           | V                            | 5990  | 1/2      | 20           |
| 042                                | 4192                           | v                            | 6000  | 3/4      | 6            |
| Satellite T<br>12v: C<br>DISEqC: A | est (C-Band<br>OFF 22ki<br>Mot | (5150))<br>Hz: OFF<br>or: ON |       |          | 1 65<br>Q 99 |

I 🛄 (Piros) Scan

Belépés a keresés menübe ebből a menüből.

#### ll 📖 (Zöld) Add

Új TP hozzáadása a kiválasztott műhold TP listájához.

# ll 🗂 (Sárga) Edit

A kiválasztott TP paramétereinek (frekvencia, polarizáció, jelsebesség és FEC) beállítása.

#### IV III (Kék) Delete

A kiválasztott TP-k törlése az " **OK** " gombbal.

#### V *i* Szolgáltatás

A kiválasztott TP részletes információinak megjelenítéséhez nyomja meg az *i* gombot. A TP-hez tartozó összes szolgáltatás megjelenik a listán.

#### D. 🗮 (Kék) Auto DiSEqC

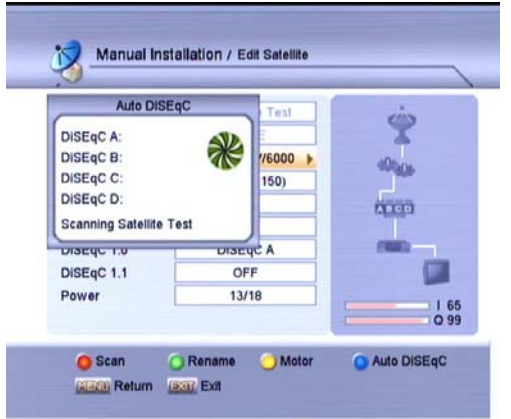

Igen hasznos funkció arra az esetre, ha nem ismerjük a rendszerbeállításhoz szükséges jel vagy LNB adatokat. A I gomb megnyomásával a készülék automatikusan megkeresi a DiSEqC csatlakoztatásokat és elvégzi a megfelelő LNB beállításokat is. A csatlakoztatás állapota a képernyőn látható, a megtalált műholdak szolgáltatásainak kereséséhez csak meg kell nyomni az " **OK** " gombot.

#### 9.2.2 Automatikus telepítés

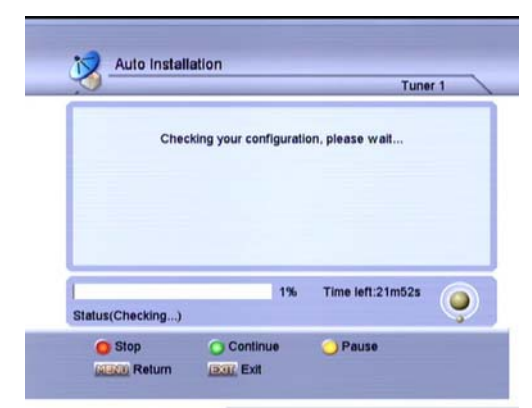

Az "Auto Installation" egy új és kényelmes funkció, amely a rendelkezésre álló adatok alapján automatikusan megkeresi a készülékhez csatlakoztatott antennákat és az azokon található szolgáltatásokat. Az antenna beállítás paramétereket nem kell megadni, belépéshez az "Auto Installation" menübe nyomja meg az " **OK** " gombot. A készülék elindítja a keresést, a végén pedig megmutatja

az eredményt.

A. 📄 (Piros)Stop

Az automatikus keresés leállítása.

B. 📖 (Zöld) Continue

Az automatikus keresés folytatása.

C. 📫 (Sárga) pause

Az automatikus keresés szüneteltetése.

#### 9.2.3 Antennatelepítés

Az antennatelepítés leírása a "Könnyű telepítés" fejezet "Antennatelepítés" része alatt található.

#### 9.2.4 Gyári alapbeállítások

| (මාන්වතාන වැඩිවිගත්ව             | OK |
|----------------------------------|----|
| Factory reset                    | OK |
| Set data to factory default data | ок |
| Delete all channel               | ок |
|                                  |    |

#### A. Gyári alapbeállítás

Az " **OK** " gomb megnyomásával visszaállítja a gyári alapbeállításokat.

#### B. Gyári alaphelyzet

Az "**OK**" gomb megnyomásával az adatbázist a gyári alaphelyzetre állítja, majd automatikusan elindítja a könnyű telepítés menüt a rendszer újratelepítésére.

#### C. Az adatok gyári alaphelyzetbe állítása

Az " **OK** " gomb megnyomásával az aktuális adatokat gyári alapbeállításként menti.

#### D. Összes csatorna törlése

Az " **OK** " gomb megnyomásával törli az összes csatornát.

# 9.3 PVR (opcionális, csak PVR ready készülékek)

| FID LIED          | ОК |  |
|-------------------|----|--|
| MP3 Player        | OK |  |
| HDD Format        | OK |  |
| Record Setting    | OK |  |
| Recording List    | OK |  |
| TimeShift Setting | OK |  |
|                   | -  |  |

# 9.3.1 Fájl lista

Belépéshez a Fájl lista menübe, ezen a menüponton nyomja meg az " **OK** " gombot.

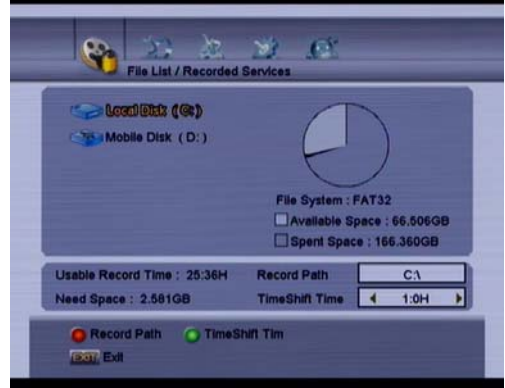

#### Record Path

A felvétel tárolásái helyének

megváltoztatásához nyomja meg a (Piros) gombot, adja meg az új útvonalat, majd jóváhagyáshoz nyomja meg újra a (Piros) gombot.

#### • Tms Time

A Tms Time funkció kiválasztásához nyomja
meg a □□ (Zöld) gombot. A ◀, ▶ gombokkal
válassza ki a Time Shift időtartamát: 0:10H,
0:30H, 1:0H, 1:30H, 2:0H, 2:30H, 3:0H és 4:0H.

Válasszon ki egy lemezt majd az " **OK** " gomb megnyomásával lépjen be a lista almenübe. A listában további 5 lista található, ezek a Recorded Services, MP3, Image, Software és
Others. A listákat a ◀, ▶ gombokkal lehet
kiválasztani, a Fájl Listát pedig a gombbal
lehet megjeleníteni.

| 2                                                                                                    | 1 COVIES                                            |                | <u></u> |
|----------------------------------------------------------------------------------------------------|-----------------------------------------------------|----------------|---------|
| 3         Image: Text Sector           4         Image: Text Sector           5         Image: Text Sector           6         Image: Text Sector           7         Image: Text Sector           7         Image: Text Sector           8         Image: Text Sector           9         Image: Text Sector           9         Image: Text Sector           9         Image: Text Sector           9         Image: Text Sector | 2 🗀 SPORTS                                          |                | 0       |
| 4 📾 AZIO_TV<br>5 📾 AZIO_TV_1<br>6 📾 Channel G<br>7 📾 CNAI PAL<br>8 📾 CNAI PAL_1                                                                                                    | 3 🙀 743 Phoenix Ch_1                                |                |         |
| 5 📾 AZIO_TV_1<br>6 📾 Channel G<br>7 📾 CNAI PAL<br>8 📾 CNAI PAL_1                                                                                                    | AZIO_TV                                             |                |         |
| 6 🚘 Channel G<br>7 🚾 CNAI PAL<br>8 🙀 CNAI PAL_1                                                                                                    | 5 AZIO_TV_1                                         |                |         |
| 7 🙀 CNAI PAL<br>8 🙀 CNAI PAL_1                                                                                                    | 6 🙀 Channel G                                       |                |         |
| 8 🙀 CNAI PAL_1                                                                                                    | 7 🙀 CNAI PAL                                        |                |         |
|                                                                                                    | 8 🙀 CNAI PAL_1                                      |                |         |
| 743 Phoenix Ch No Event Name                                                                                                    | 43 Phoenix Ch                                       | No Event Name  |         |
| 816 MB ( 2 Hour 59 Min ) 5/7/2007 06:58<br>15279 MB Free / 74277 MB                                                                                                    | 818 MB ( 2 Hour 59 Min )<br>5279 MB Free / 74277 MB | 5/7/2007 06:58 |         |

#### A. Rögzített szolgáltatások lista

Itt látható a fájl száma és neve, a felvétel

időpontja, kódolásra vonatkozó információk,

lezárás, szolgáltatás neve, esemény

információk, fájl mérete, HDD információ, stb.

#### i. 🛛 (Piros) Sort

A listát a 🔲 (Piros) gombbal lehet sorba rendezni.

#### ii. 📖 (Zöld) Options

Hasznos funkció, amellyel a kijelölt szolgáltatásokat különböző funkciókkal lehet ellátni.

- iii. 📫 (Sárga) Edit
- a) A "New folder" funkcióval új könyvtárat lehet létrehozni. A megjelenő billentyűzeten adja meg a könyvtár nevét, majd jóváhagyáshoz nyomja meg a (Piros) gombot.
- b) Fájl mozgatásához válassza ki a fájlt és a "Move to folder" menüpontot. A megjelenő könyvtár listában válassza ki az új helyet.
- c) A "Rename" funkcióval a fájlokat át lehet nevezni.
- d) Törléshez válassza ki a fájl(oka)t, majd a
   "Delete" funkciót. A törlést a megjelenő ablakban jóvá kell hagyni.

- e) Kijelölt fájl vagy könyvtár lezárásához válassza ki a "Lock" funkciót.
- v. →→ (Fehér) Show Play List
   A lejátszási lista megjelenítéséhez
   nyomja meg a →→ (fehér) gombot.
- vi. Lejátszás

A kiválasztott fájl lejátszásához nyomja meg a ▶ gombot. Az " **OK** " gombbal válassza ki a lejátszani kívánt szolgáltatásokat, majd a ▶ gombbal indítsa el a lejátszást.

#### B. MP3 Fájl lista

A fájl listát a 🗁 gomb megnyomásával lehet megnyitni. Más listából az MP3 listát a ◀, ►

gombokkal lehet elérni.

i. 🗋 (Piros) Sort

A listát a 🔲 (Piros) gombbal lehet sorba rendezni.

ii. 📖 (Zöld) Options

Hasznos funkció, amellyel a kijelölt szolgáltatásokat különböző funkciókkal lehet ellátni.

- iii. 📫 (Sárga) Edit
- a) A "New folder" funkcióval új könyvtárat lehet létrehozni. A megjelenő billentyűzeten adja meg a könyvtár nevét, majd jóváhagyáshoz nyomja meg a (Piros) gombot.
- b) Fájl mozgatásához válassza ki a fájlt és a "Move to folder" menüpontot. A megjelenő könyvtár listában válassza ki az új helyet.
- c) A "Rename" funkcióval a fájlokat át lehet nevezni.
- d) Törléshez válassza ki a fájl(oka)t, majd a "Delete" funkciót. A törlést a megjelenő ablakban jóvá kell hagyni.

A kiválasztott fájl lejátszásához nyomja meg a ▶ gombot. Az " **OK** " gombbal válassza ki a lejátszani kívánt MP3 fájlokat, majd a ▶ gombbal indítsa el a lejátszást.

#### C. Kép fájl lista

A fájl listát a 🗁 gomb megnyomásával lehet megnyitni. Más listából a kép fájl listát a ◀, ► gombokkal lehet elérni.

- i. (Piros) Sort A listát a (Piros) gombbal lehet sorba rendezni.
- ii. Cold) Options
   Hasznos funkció, amellyel a kijelölt szolgáltatásokat különböző funkciókkal lehet ellátni.
- iii. 📫 (Sárga) Edit

  - b) Fájl mozgatásához válassza ki a fájlt és a "Move to folder" menüpontot. A megjelenő könyvtár listában válassza ki az új helyet.
  - c) A "Rename" funkcióval a fájlokat át lehet nevezni.
  - d) Törléshez válassza ki a fájl(oka)t, majd a "Delete" funkciót. A törlést a megjelenő ablakban jóvá kell hagyni.

#### iv. Lejátszás

A kiválasztott fájl lejátszásához nyomja meg a ▶ gombot. Az " **OK** " gombbal válassza ki a lejátszani kívánt kép fájlokat, majd a ▶ gombbal indítsa el a lejátszást.

#### D. Szoftver fájl lista

A szoftver fájl listát egy másik listából a ◀, ► gombokkal lehet elérni.

E. Egyéb

iv. Play

Egy kiválasztott könyvtár vagy meghajtó összes könyvtárának és azok tartalmának megjelenítése.

# 9.3.2 MP3 lejátszó

Az MP3 lejátszó erről a menüpontról az " **OK** " gomb megnyomásával indítható, ha a lejátszót korábban már használta.

Ha még nem használta, a lejátszó elindítását lásd az MP3 Fájl Lista/ Lejátszás fejezetben.

# 9.3.3 HDD formattálás

Ebben a menüben a merevlemezt vagy egy partíciót lehet formattálni. A merevlemez formattálásával az összes adatot és fájlt törli. Új merevlemez telepítése esetén szükséges formattálni azt, mivel a vevőkészülék fájl struktúrája eltér a többitől. Nem formattált merevlemezzel nem használható a Time shift, a felvétel és a lejátszás funkció.

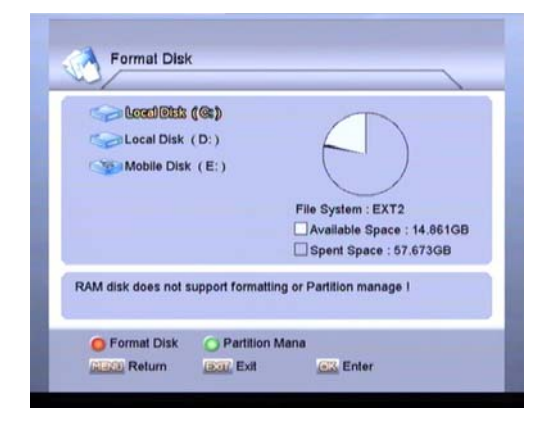

#### A. 🔲 (Piros) Format Disk

A meghajtó listából válassza ki a formattálandó meghajtót és nyomja meg a (Piros) gombot, válassza ki a formattálás típust (FAT32 vagy EXT2) majd jóváhagyáshoz válassza ki a 'YES' opciót.

#### B. 📖 (Zöld) Partition Manage

Belépéshez a Partition Manage almenübe, ebben a menüben nyomja meg a (Zöld) gombot és az " **OK** " gombbal válassza ki a merevlemezt (saját vagy külső HDD).

| Drive letter /G<br>Size 29.773GB                                                                      | •       |
|----------------------------------------------------------------------------------------------------|---------|
| Size 29.773GB                                                                                         |         |
|                                                                                                    |         |
| Type FAT32                                                                                            |         |
|                                                                                                    |         |
| E /F /G                                                                                               |         |
| 24.414GB FAT3 24.414GB FAT3 29.773GB FAT32                                                            | 14.550G |
| The maximum number of partitions that can be created is                                               | 8       |
|                                                                                                    |         |
|                                                                                                    |         |
| 24.414GB FAT3 24.414GB FAT3 29.773GB FAT32<br>The maximum number of partilions that can be created is | 8       |

b) A kiválasztott partíció törléséhez nyomja meg a 🛱 (Sárga) gombot. A fenti beállítások elvégzése után a formattálás elindításáhot nyomja meg a 📑 (Piros) gombot.

# 9.3.4 Felvétel lista

- A felvétel listát ebből a menüből az " OK " gomb megnyomásával lehet elérni, ha a készülék közben felvételt készít.
- Műsornézés közben ezt a menüt a (fehér) gomb megnyomásával lehet elérni.

#### 9.3.5 Time Shift beállítások

#### A. Működtetés

A time shift funkció be és kikapcsolása a ◀, ▶ gombokkal történik.

**ON:** Time Shift funkció bekapcsolása.

OFF: Time Shift funkció kikapcsolása.

#### B. Time shift útvonal

Egy partíció kiválasztásához nyomja meg az " **OK** " gombot, mentéshez és kilépéshez nyomja meg a (Piros) gombot, vagy új fájl létrehozásához a kiválasztott partícióban nyomja meg a (Zöld) gombot.

#### C. Time shift időpont

Az idő kiválasztásához használja a ◀ vagy ▶gombot (0:10H, 0:30H, 1:0H, 1:30H, 2:0H, 2:3H, 3:0H, 4:0H).

# 9.4 Saját beállítások

#### 9.4.1 **Nyelv**

Ebben a menüben többféle nyelvet lehet beállítani.

| Language               | Menu Language     | English |
|------------------------|-------------------|---------|
| Parental Control       | Audio Language    | English |
| Time Setting           | Audio Priority    | Dolby   |
| A/V Control            | EPG Language      | Englist |
| UHF Setting            | Teletext Language | English |
| Miscellaneous Settings | Sublitle Language | English |
|                        | Subtitle Display  | Manua   |
|                        |                   |         |

#### A. Menü nyelv

Állítsa be milyen nyelven jelenjenek meg a menük.

A támogatott nyelvek előzetes bejelentés nélkül változhatnak.

# B. Audió nyelv

Állítsa be az audió nyelvet. Ha a szolgáltatáshoz több nyelv tartozik, a nyelveket a Щ? gombbal lehet váltani. ≻A támogatott nyelvek előzetes bejelentés

nélkül változhatnak.

#### C. Elsőbbségi audió

Dolby és nyelv audió prioritás beállítása az " **OK** " gombbal.

#### D. EPG nyelv

EPG nyelv beállítása.

#### E. Teletext nyelv

Teletext nyelv beállítása.

Amennyiben a szolgáltatás támogatja, a teletext

nyelvet a távirányító 🗐 gombjával lehet változtatni.

A támogatott nyelvek előzetes bejelentés nélkül változhatnak.

# F. Felirat nyelv

Felirat nyelv beállítása.

Amennyiben a szolgáltatás támogatja, a teletext

nyelvet a távirányító 🔲 gombjával lehet változtatni.

A támogatott nyelvek előzetes bejelentés nélkül változhatnak.

# G. Felirat nyelv megjelenítése

A felirat nyelv megjelenítését az " **OK** " gombbal Manual vagy AUTO-ra lehet állítani.

#### 9.4.2 Szülői zár

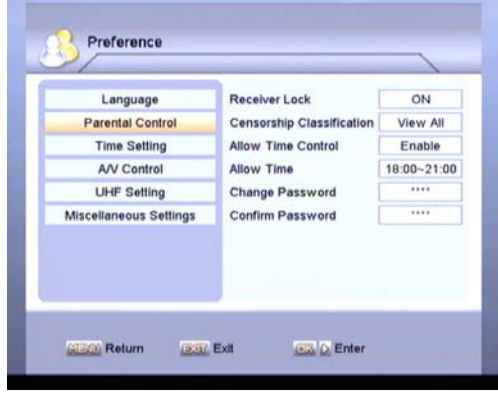

#### A. Receiver Lock

Letiltja a vevőkészülék működtetését.

OFF: nincs letiltva.

**ON:** bizonyos menüket csak a PIN kód megadásával lehet elérni. Alapbeállítás szerint a kód 0000.

#### B. Censorship Classification

Bizonyos programokat a beállítások szerint tilt le.

Az " **OK** " gombbal válasszon az alábbiak közül:

View All: minden korlátozás nélkül nézhető.

**Lock All:** minden csak a PIN kód megadásával nézhető.

7~18: ha a szolgáltatás kor besorolása megegyezik a korhatárral vagy az alatt van, a program csak a PIN kód megadása után nézhető.

#### C. Allow Time Control

Bizonyos programokat az időbeállítások szerint tilt le.

Disable: bármilyen időpontban nézhető. Enable: csak a megadott időintervallumban nézhető, egyéb időpontban a program csak a PIN kód megadása után nézhető.

#### D. Change Password

A PIN kód megváltoztatása, az új kódot a számjegygombokkal lehet megadni.

#### 9.4.3 Idő beállítások

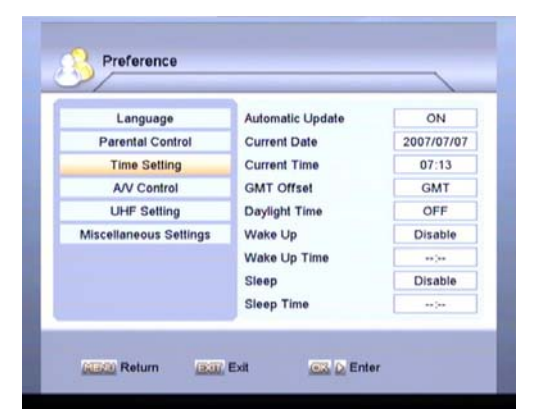

A pontos idő helyi beállítását az Automatic Update, GMT Offset és a Daylight Time almenükben lehet elvégezni.

#### A. Automatic Update

Az " OK " gombbal állítsa ON/OFF-ra.

Ha az automatikus frissítés ON-ra van állítva, az időt a szolgáltatással sugárzott GMT idő szerint állítja be. Ajánlott az automatikus frissítést ON-ra állítani.

#### B. Current Date/Time

Az aktuális dátum/idő csak akkor állítható be, ha az automatikus frissítés beállítás ON. Az aktuális dátum és idő a számjegygombokkal adható meg.

#### C. GMT Offset

A helyi idő bevitele: az " **OK** " gombbal adja meg a helyi idő és a GMT közötti eltolódást.

#### D. Daylight Time

A nyári időszámítás be és kikapcsolása, állítsa ON vagy OFF-ra.

#### E. Wake Up Time

Az ébresztő funkció aktiválása.

#### F. Sleep Time

A kikapcsolás időzítő aktiválása.

#### 9.4.4 A/V beállítások

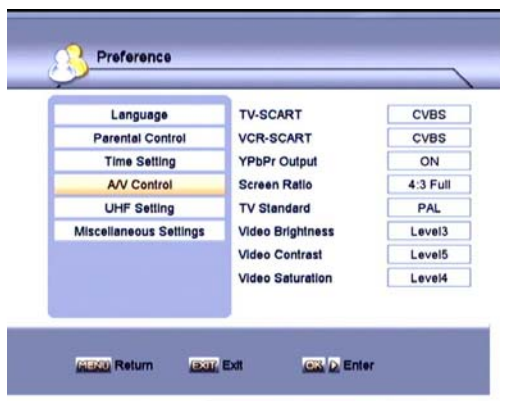

#### A. TV-SCART

Az " **OK** " gombbal állítsa be a TV SCART kimenetet RGB vagy CVBS-re.

#### **B. YPbPr Kimenet**

**ON:** YPbPr kimenet aktiválás

**OFF:** YPbPr kimenet kikapcsolás

#### C. Screen Ratio

Az " **OK** " gombbal állítsa be a TV

képmáretarányt: AUTO, 16:9 Full, 4:3 Full, 16:9 Letter Box és 4:3 Letter Box.

#### D. TV Standard

Az " **OK** " gombbal állítsa be a TV szabványt: PAL, NTSC, SECAM, 720P és 1080i.

#### E. Video Brightness/Contrast/Saturation

Az " **OK** " gombbal a kép fényerőt, kontrasztot és telítettséget lehet beállítani. Alapbeállítás szerint az érték: Level 14.

#### 9.4.5 UHF beállítások

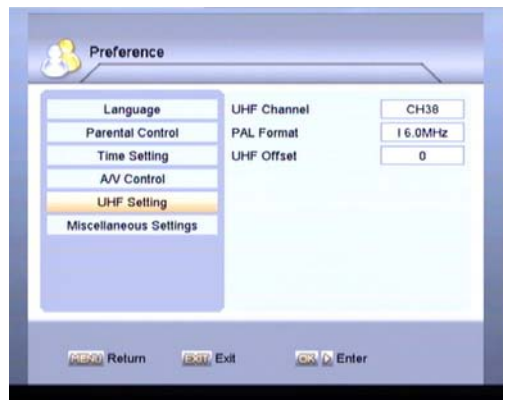

Ha a vevőkészüléket RF kábellel csatlakoztatja a TV-re, be kell állítani a megfelelő TV szabvány rendszert.

#### F. UHF Channel

Az " **OK** " gombbal válassza ki az RF csatornát. Alapbeállítás szerint ez CH38. Ha megváltozik a csatorna szám, az új értéket be kell állítani a TV-n is, ellenkező esetben nem lesz kép és hang.

#### G. PAL Format

Az " **OK** " gombbal válassza ki a megfelelő beállítást: D/K 6.5MHz, B/G 5.5MHz, I 6.0MHz, M 4.5MHz. Alapbeállítás szerint a PAL formátum I 6.0MHz.

#### H. UHF Offset

Az " **OK** " gombbal adja meg az UHF Offset értéket. Alapbeállítás szerint az érték 0.

# 9.4.6 Egyéb beállítások

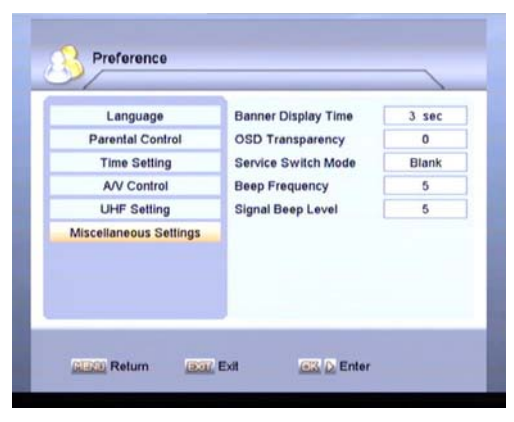

#### A. Banner Display Time

A kijelzősáv megjelenítési időtartamának beállítása, ami 1-30 mp. lehet.

#### B. OSD Transparency

Az OSD menük áttetszőségi szintjének

beállítása, ami 0 - 100% közötti érték lehet.

#### C. Service Switch Mode

Az " **OK** " gombbal állítsa be a szolgáltatás váltás módját, ami Blank, Fade in/out és Unblank lehet.

# D. Beep Frequency

Hangjelzés frekvencia beállítása, a megadható érték 1 - 10.

#### E. Signal Beep Level

Hangjelzés frekvencia szint beállítása, a megadható érték 1 - 8, és OFF.

# 9.5 Rendszer

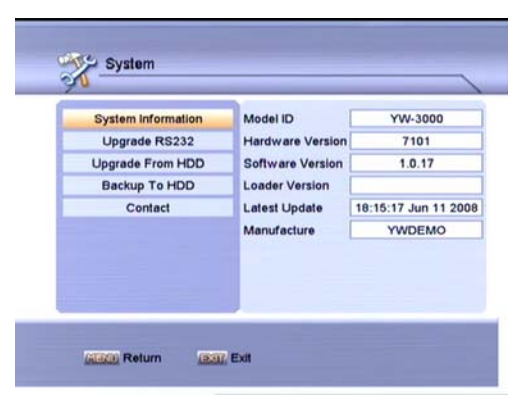

# 9.5.1 Rendszer információk

A vevőkészülékre vonatkozó gyártási információk megjelenítése: Model ID (modell verzió), Hardware Version (hardver verzió), Software Version (szoftver verzió), Loader Version (programbetöltő), Latest Update (utolsó frissítés) and Manufacture (gyártási adatok).

#### 9.5.2 Frissítés RS232

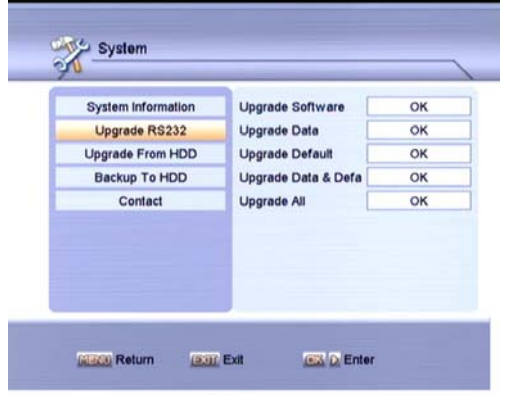

Az RS232 porton keresztül lehetőség van

szoftver, adat és alapbeállítási adatok átvitelére

egy másik vevőkészülékre.

#### A. Upgrade Software

Két készülék közötti szoftver frissítésre használható.

#### B. Upgrade Data

Két készülék közötti adatátvitelre (pl. szolgáltatás információk) szolgál.

#### C. Upgrade Default

Egy vevőkészülék gyári alapbeállítás adatainak átvitele egy másik készülékre.

#### D. Upgrade Data & Default

Egy készülék aktuális adatainak és gyári alapbeállításainak átvitele egy másik készülékre.

#### E. Upgrade All

Egy vevőkészülék összes adatának (szoftver, adat, alapbeállítás adat) átvitele egy másik készülékre.

# 9.5.3 Frissítés merevlemezről

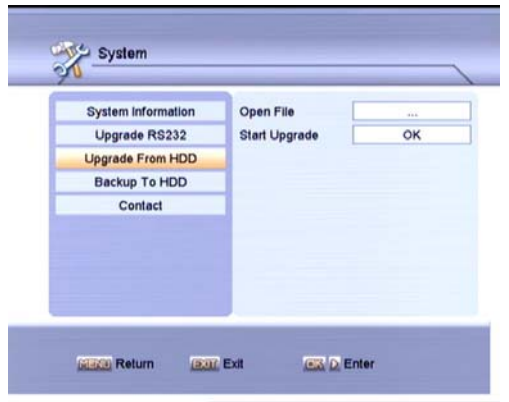

Ebben a menüben a vevőkészülék szoftverét

külső tárolóról lehet frissíteni.

#### A. Open file

A megfelelő szoftver fájl kiválasztása az USB tárolóról.

#### B. Start upgrade

Az "**Upgrade File**" kiválasztása után nyomja meg az " **OK** " gombot a "**Start upgrade**" menüponton állva. A frissítés automatikusan elindul.

Az " **Upgrade from HDD**" menü közvetlen eléréséhez nyomja meg az  $\bigcirc$  Archive gombot.

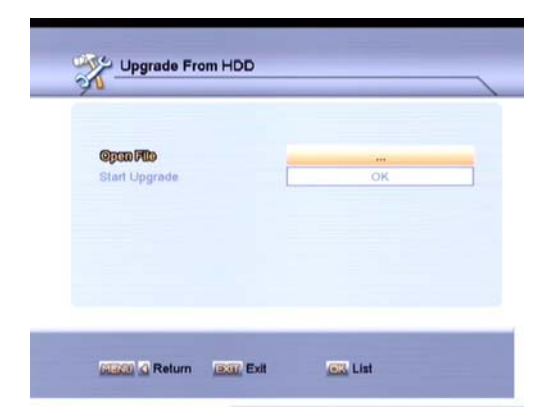

#### 9.5.4 Adattárolás HDD-n

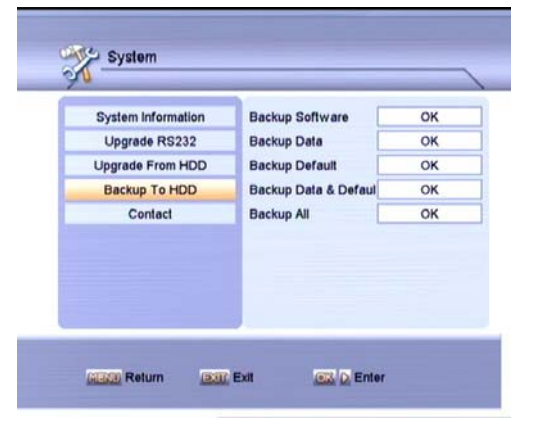

#### A. Backup Software

A szoftver tárolása külső merevlemezen. Jelölje ki az útvonalat, adja meg a file nevet, majd az " **OK** " gombbal indítsa el az adatmentést.

#### B. Backup data

Adatok tárolása külső merevlemezen. Jelölje ki az útvonalat, adja meg a file nevet, majd az " **OK** " gombbal indítsa el az adatmentést.

#### C. Backup Default

Alapbeállítás adatok tárolása külső merevlemezen. Jelölje ki az útvonalat, adja meg a file nevet, majd az " **OK** " gombbal indítsa el az adatmentést.

#### D. Backup Data & Default

Adatok és alapbeállítások tárolása külső merevlemezen. Jelölje ki az útvonalat, adja meg a file nevet, majd az " **OK** " gombbal indítsa el az adatmentést.

#### E. Backup all

Az összes adat tárolása külső merevlemezen. Jelölje ki az útvonalat, adja meg a file nevet, majd az " **OK** " gombbal indítsa el az adatmentést.

#### 9.5.5 Kapcsolatfelvétel

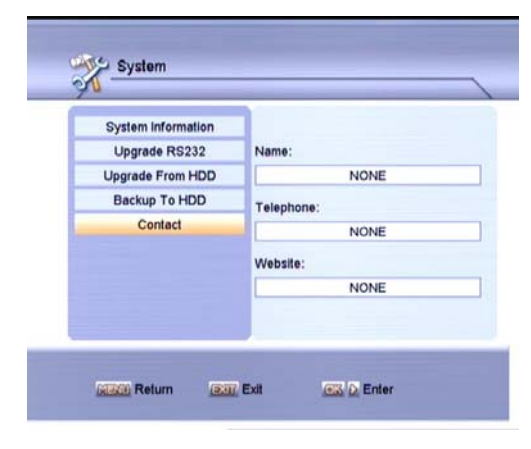

A kereskedőre vonatkozó információk: név, telefon, weboldal.

# 9.6 Conditional Access (opcionális)

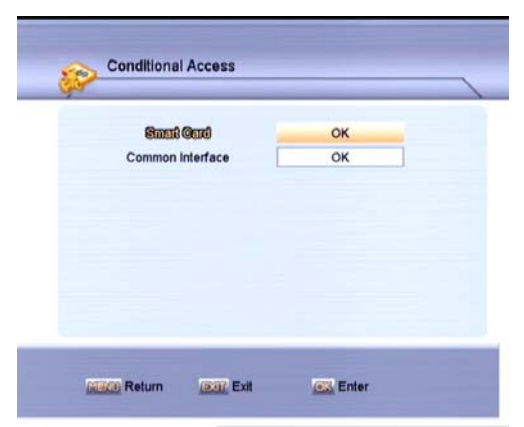

#### 9.6.1 Smart card

A készülék két CA nyílással van ellátva, a beépített modul CONAX rendszerű. A szolgáltatóktól beszerezhető előfizetési kártyával, az ebben a rendszerben kódolt csatornákat lehet venni. Ebben a menüben az előfizetési kártyára vonatkozó részletes információkat lehet megtekinteni. A képernyő alján megjelenő üzenetek segítséget adnak a kártya használatához.

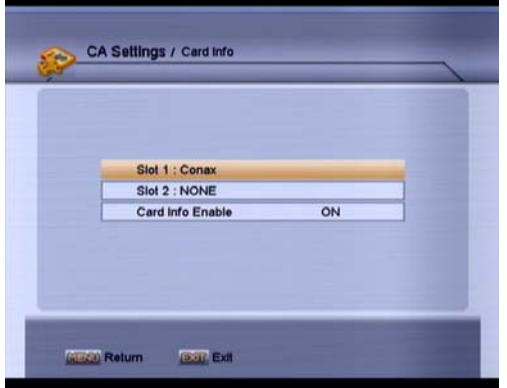

#### Megjegyzés:

A menüben és almenüben megjelenő információk a kártyáról származnak. Hiba esetén valószínűsíthető, hogy a kártya okozza. A kártya helyes behelyezésekor a képen üzenet jelenik meg a kártyaleolvasás állapotáról, a "card info" menüben a kártya információkat lehet megtekinteni.

#### Card info enable

A kártya információk megjelenítésének be és kikapcsolása, a ◀, ▶ és " OK " gombokkal.
ON: kártya információk megjelenítése.

OFF: információ megjelenítés kikapcsolása.

## 9.6.2 Common interface (opcionális)

A készülék két CI nyílással van ellátva. A szolgáltatóktól beszerezhető előfizetési kártyákkal több típusú vagy kódolt csatornát lehet venni.

| නින් 1.ම කරේග් කරන්නි      | OK |
|----------------------------|----|
| Slot 2.Cl module uninstall | ок |
| CI Info Enable             | ON |
|                            |    |

Ebben a menüben a CAM és az előfizetési kártyára vonatkozó részletes információkat lehet megtekinteni. Az információk elérését a képernyő alján megjelenő üzenetek segítik.

#### Megjegyzés:

A menüben és almenüben megjelenő információk a CAM-ről és a kártyáról származnak. Hiba esetén valószínűsíthető, hogy a CAM vagy a kártya okozza. A CAM helyes behelyezésekor a képen üzenet közli, hogy a készülék melyik CAM-ot találta meg és melyik az elérhető.

#### **CI Info Enable**

A kártya információk megjelenítésének be és kikapcsolása, a ◀, ▶ és " OK " gombokkal.
ON: kártya információk megjelenítése.

OFF: információ megjelenítés kikapcsolása.

# 9.7 Internet (opcionális)

A LAN porton keresztül az új szoftver verziókat az internetről is le lehet tölteni. Ehhez válassza ki a Main Menu >Internet menu útvonalat. Itt az alábbi képernyő jelenik meg:

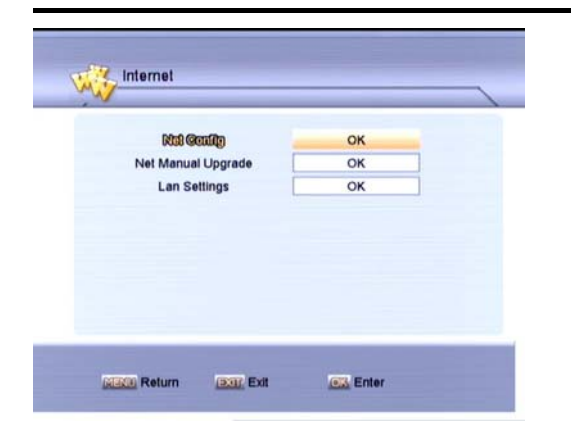

# 9.7.1 Net config

| Default Server    | firmware.ath.cx             |
|-------------------|-----------------------------|
| Default Server IP | 192 . 168 . 3 . 175 : 10500 |
| Serial Num        |                             |
| Ø DNS Enable      | OK                          |
|                   |                             |

Ebben a menüben adja meg a Server IP-t, vagy az " **OK** " gombbal állítsa a "DNS Enable" On-ra. Ha a rendszer kéri, adja meg a készülék sorozatszámát ("Serial Num"), majd jóváhagyáshoz nyomja meg a \_\_\_\_ gombot. A fenti információkat a viszonteladótól lehet beszerezni.

#### 9.7.2 Lan beállítások

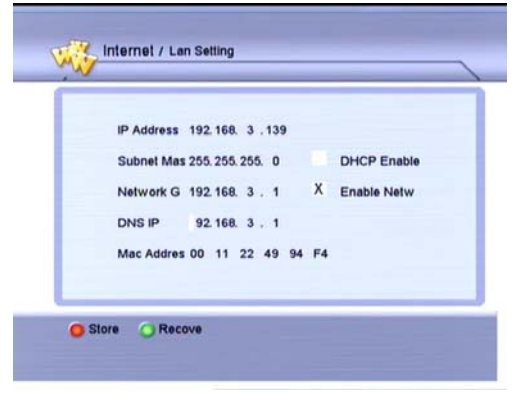

Dinamikus IP cím hozzárendelése a vevőkészülékhez. Ehhez válassza a DHCP Enable opciót.

Statikus IP cím esetén ne a DHCP Enable opciót válassza, hanem az aktívvá váló IP Address, Subnet Mask és Network Gateway menüpontokat állítsa be az IP címnek megfelelően. A változtatások elmentéséhez nyomja meg a (Piros) gombot. Az eredeti adatok visszaállításához nyomja meg a (Zöld) gombot..

# 9.7.3 Net manuális frissítés

Csatlakozáshoz a szerverre, ebben a menüben nyomja meg a (Piros) gombot. Sikeres csatlakozás után az alábbi fájl lista jelenik meg, ahol különböző információkat látunk a szoftver fájlokról: állapot, verzió, típus, dátum.

| State | Version | Туре             | Date               |
|-------|---------|------------------|--------------------|
| 111   | 1.0.13  | Upgrade Software | 2008-6-17 9:56:44  |
| 111   | 1.0.14  | Upgrade Data     | 2008-6-14 14:29:20 |
| 111   | 1.0.15  | Upgrade Default  | 2008-6-17 9:38:50  |
| 111   | 1.0.16  | Upgrade Loader   | 2008-6-17 9:41:26  |
|       | 1.0.17  | Upgrade Ali      | 2008-6-11 18:16:38 |
|       | 1.0.18  | Upgrade All      | 2008-6-13 14:31:40 |
| III   | 1.0.19  | Upgrade All      | 2008-6-16 9:43:06  |

A megfelelő fájl kiválasztása után a frissítéshez nyomja meg a 🛄 gombot.

A csatlakoztatás megszüntetéséhez nyomja meg a (Zöld) gombot. Részletes szoftver fájl információk megjelenítéséhez nyomja meg a (Sárga) gombot.

# 9.8 Játékok

Ebben a menüben érdekes játékokat találhat.

#### 9.8.1 Sokoban

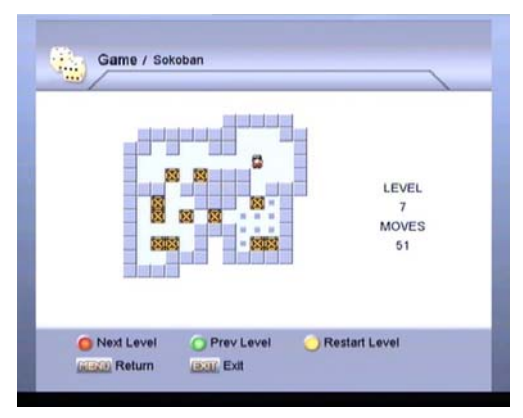

#### 9.8.2 Tetris

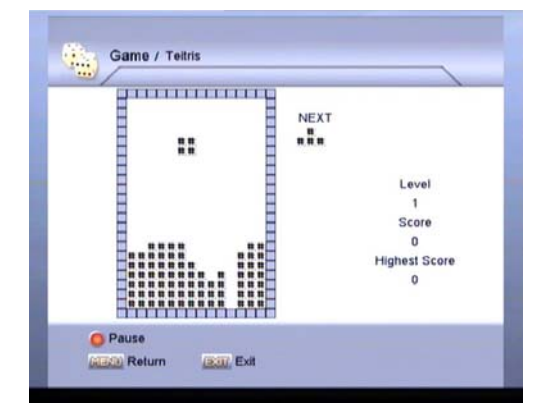

# 9.8.3 Landmine

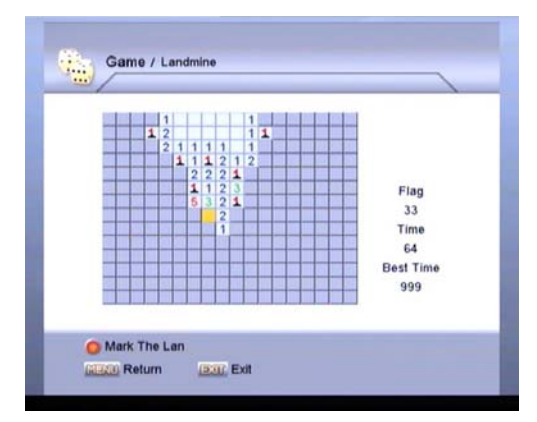

# 9.8.4 Speed

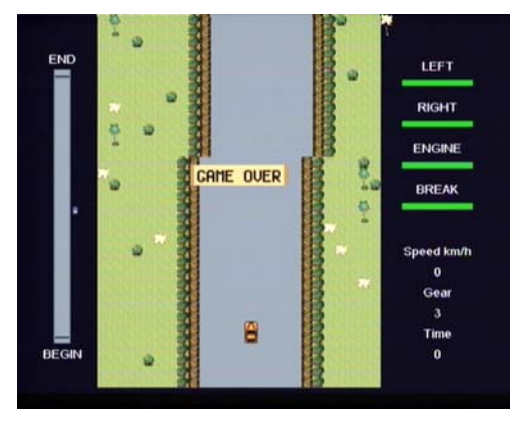

# 10. FUNKCIÓK

#### 10.1 OK lista

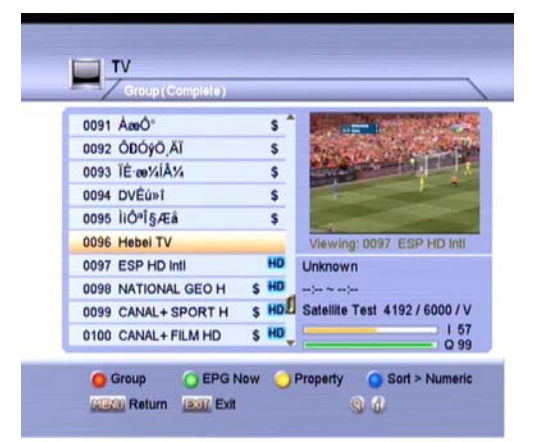

Az OK lista megjelenítéséhez nyomja meg az " **OK** " gombot. A lista tartalmazza az adott csoporthoz tartozó szolgálatásokat és egy kis ablakban élőképet láthatunk a kiválasztott csatornáról. A képernyő jobb oldalán, középen további információkat találunk: szolgáltatás neve, TP, műhold, kódolt, HD jel, jelenlegi/következő EPG információk.

A szolgáltatás listában az alábbi funkciókat lehet használni:

(Piros) gomb: szolgáltatás csoport váltása.
 Complete—összes szolgáltatás lista.

Satellite—egy kiválasztott műholdhoz tartozó szolgáltatások.

**Favorite**—a kiválasztott kedvencek csoporthoz tartozó szolgáltatások.

**Provider**—egy kiválasztott szolgáltatóhoz tartozó szolgáltatások.

**CAS**—egy kiválasztott CAS-hoz tartozó szolgáltatások.

HD—egy kiválasztott HD csoporthoz tartozó szolgáltatások.

(Zöld) gomb: aktuális szolgáltatás

részletes EPG információinak megjelenítése.

(Sárga) gomb: belépés a "Property" almenübe, ahol beállítható a szolgáltatás FAV csoportja, lezárás vagy átlépés állapota, vagy törölhető és átnevezhető.

(Kék) gomb: a szolgáltatás lista rendezése No.(sorszám), szolgáltatás név (Abc), kódolt a szabadon fogható után (Free+CAS), szabadon fogható a kódolt után (CAS+Free) vagy transzponderenként (TP).

**gomb:** szolgáltatás keresése név alapján.
 *i* gomb: részletes információk megjelenítése (csatorna neve, műhold & transzponder, szolgáltató neve és CAS neve, stb.).

▲, ▼, " P+ , P- " gombok: lépés a listában fel/le, majd a kiválasztott szolgáltatás megnyitása az " OK " gombbal.

Ď /♬ gomb: váltás TV és rádió szolgáltatások között.

**0~9 gombok:** szolgáltatás szám közvetlen megadása.

#### 10.2 EPG

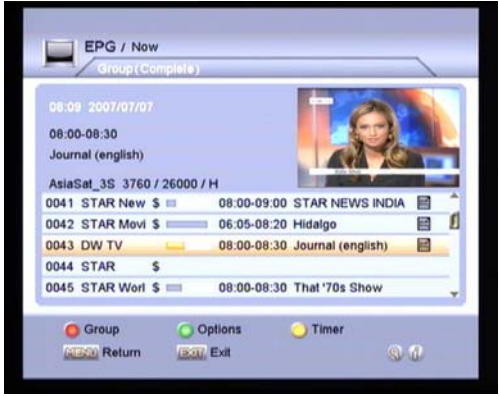

# (Piros) Group Különböző csoportokhoz tartozó szolgáltatások kiutilasztása a (Dince) szemblad

kiválasztása a 🔲 (Piros) gombbal.

#### C (Zöld) Options

Különböző EPG megjelenítési módok váltása:

Now, Next, More, Schedule and Genre.

#### Now:

A menüben az alábbiak jelennek meg:

♦ Szolgáltatás lista, csoport információ

- Jelenlegi műsor neve, időtartama, állapot sáv, DETAIL ikon, ha részletes esemény információ elérhető
- ♦ Kisméretű videó ablak

#### Next:

A menüben az alábbiak jelennek meg:

- ♦ Szolgáltatás lista, csoport információ
- Következő műsor neve, időtartama,
   DETAIL ikon, ha részletes esemény
   információ elérhető
- ♦ Kisméretű videó ablak
- *i* gomb: részletes információk
   megjelenítése ha DETAIL ikon látható.

#### More:

A menüben az alábbiak jelennek meg:

- ♦ Szolgáltatás lista, csoport információ
- ♦ Időtartam kijelző sáv 1 órás lépésben
- Műsor neve, időtartama, DETAIL ikon, ha részletes esemény információ elérhető
- **gomb:** aktuális szolgáltatás információ váltása vagy ha ez nem elérhető, ugrás az idősávon egy órás lépésekben
- *i* gomb: részletes információk
   megjelenítése ha DETAIL ikon látható.

#### Schedule:

A menüben az alábbiak jelennek meg:

- Aktuális szolgáltatás neve, csoport információ
- A hét napjai, aznapi információk
- Esemény neve, időtartama, DETAIL ikon, ha részletes esemény információ elérhető
- ♦ ◀, ▶ gomb: váltás a hét napjai között

*i* gomb: részletes információk megjelenítése ha DETAIL ikon látható.

#### Genre:

A menüben az alábbiak jelennek meg:

- Aktuális szolgáltatás neve, csoport információ
- ♦ A hét napjai, aznapi információk
- Esemény neve, időtartama, DETAIL ikon, ha részletes esemény információ elérhető
- ♦ ◀, ▶ gomb: váltás a hét napjai között
- $\Leftrightarrow \quad \textbf{i} \text{ gomb: részletes információk} \\ \text{megjelenítése ha DETAIL ikon látható.}$

#### 📫 (Sárga) Timer

A. Új időzítés beállításhoz nyomja meg a ⊥ (Sárga) gombot. Az időzítő listáról válassza ki a beállítás módot és a ▲, ▼ gombokkal állítsa be a HDD Recordert. Az " OK " gomb megnyomásával lépjen be az időzítő listába.
Itt a ⊥ (Sárga) gomb megnyomásával belép az időzítő konfigurációs menübe:

Service Name: az " OK " gombbal válassza ki melyik szolgáltatásról történjen a felvétel. Event Name: az esemény nevének megjelenítése ha elérhető.

Start Time: A ◀, ▶ és számjegygombokkal állítsa be a kezdési időpontot (dátum és idő)
Stop Time: A ◀, ▶ és számjegygombokkal állítsa be a befejezési időpontot (dátum és idő)
Repeat: A ◀, ▶ vagy " OK " gombokkal adja meg az ismétlés módot 1X, 1D, 1W, 1-5 és 6-7.
Timer Mode: az időzítő üzemmódot állítsa
VCR-re vagy Service Change-re.

B. Az időzítő menüben a (Piros) vagy
(Zöld) + " OK " gombokkal a lista tartalmát törölni és módosítani lehet.

C. Ha az időzítő lista tartalma több mint egy oldal, a " P+ , P- " gombokkal oldalanként lehet fel vagy le lépkedni.

9 gomb: szolgáltatás keresése név alapján.

*i* gomb: aktuális szolgáltatás részletes
 információinak megjelenítése (csatorna neve,
 műhold & transzponder, szolgáltató neve és
 CAS neve, stb.).

▲, ▼, " P+ , P- " gombok: lépés a listában fel/le, majd a kiválasztott szolgáltatás megnyitása az " OK " gombbal.

Ď/♬ gomb: váltás TV és rádió szolgáltatások között.

**0~9 gombok**: szolgáltatás szám közvetlen megadása.

# 10.3 Információs ablak

A távirányító *i* gombjának megnyomására vagy szolgáltatás váltáskor megjelenik az információs ablak:

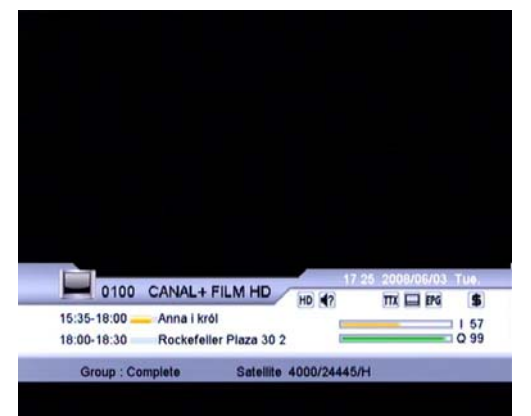

♦ Szolgáltatás száma

- ♦ Szolgáltatás neve
- Szolgáltatás típusa (TV vagy Rádió)
- ♦ Aktuális csoport
- ♦ Aktuális idő és dátum
- ♦ Jelenlegi és következő esemény neve
- ♦ Jel szint és jel minőség kijelzősáv
- Felirat, Teletext, EPG, Multifeed Audió, kódolt szolgáltatás szimbólum

(automatikusan megjelennek ha a műsorszolgáltató támogatja a megfelelő információkat)

- ♦ Szülői zár
- ♦ FAV szimbólum
- ♦ HD szimbólum

Az információs ablakban a következő funkciókat

lehet használni:

(Piros) gomb: szolgáltatás csoport megtekintése (Complete, Satellite, Favorite, Provider, CAS és HD).

(Zöld) gomb: részletes EPG információ megtekintése oldalanként.

(Sárga) gomb: "Property" menü aktiválása ahol beállítható a szolgáltatás FAV csoportja, lezárás vagy átlépés állapota, vagy szolgáltatás törlése vagy átnevezése.

A szolgáltatás részletes információinak megjelenítéséhez nyomja meg az i gombot (transzponder, szolgáltató neve és CAS neve, stb.)

# 10.4 Szolgáltatás váltás

A szolgáltatásokat négyféleképpen lehet váltani:

- A. A szolgáltatás számának közvetlen megadása a 0~9 számjegygombokkal.
- B. ▲, ▼ gombok: szolgáltatások váltása egyenként.
- C. Ď/J gomb: váltás a TV és Rádió szolgáltatás között.
- D. 🗘 gomb: visszalépés az előző csatornára.

# 10.5 Hangerő szabályozás

A hangerő szabályozás a ◀ / ▶ gombokkal történik.

Néma üzemmód bekapcsolásához nyomja meg a ଐ gombot. Kikapcsolásához nyomja meg újra a ଐ vagy valamelyik ◀, ▶ gombot.

#### 10.6 Sound track & Multifeed Audió

A C? gomb megnyomásával lépjen be az "Audio" menübe. Itt ki lehet választani a szolgáltató által támogatott audió nyelvek valamelyikét. Ha a multifeed szolgáltatás támogatott, kiválasztható valamelyik többnyelvű audió is.

A "Soundtrack" menüpontban a ◀, ▶, vagy
" OK " gombokkal válassza ki a Bal, Jobb és
Sztereó beállítást.

A "Multilingual" item, " menüpontban a ◀, ▶,
vagy " OK " gombokkal válassza ki valamelyik
elérhető többnyelvű audió beállítást.

\*Vegye figyelembe, hogy a fenti beállítások csak az aktuális szolgáltatásra vonatkoznak. Egy másik szolgáltatás kiválasztásakor, az a saját beállításai szerint jelenik meg.

#### 10.7 Teletext & Felirat

Ha a műsorszolgáltató támogatja a Teletext vagy felirat szolgáltatást, az információs ablakban megjelenik a Teletext vagy felirat ikon. A Teletext szolgáltatások az ún. "VBI insertion mode" és "software emulation mode" beállítással rendelkeznek. A VBI insertion mode, ami mindig be van kapcsolva, azt jelenti, hogy az ilyen típusú teletext szolgáltatás megjelenítéséhez a TV-nek támogatnia kell a teletextet és csak a TV távirányítójával vezérelhető. A software emulation mode esetében a teletext a vevőkészülék távirányítójával vezérelhető, akkor is ha a TV nem támogatja a teletextet.

A Teletext megjelenítéséhez nyomja meg a gombot. A ▲, ▼ és " OK " gombokkal állítsa be a Teletext nyelvet. Kilépéshez nyomja meg az " EXIT " vagy " MENU " gombot. A felirat megjelenítéséhez nyomja meg a gombot. A ▲, ▼ és " OK " gombokkal állítsa be a felirat nyelvet. Kilépéshez nyomja meg az " EXIT " vagy " MENU " gombot.

#### 10.8 Szünet & folytatás

Az élő műsor szüneteltetéséhez nyomja meg a II gombot. Ezt az állóképet az " F1 " gombbal el lehet menteni. Az elmentett képet a 
(Piros) gomb megnyomásával a TV, vagy a 
(Zöld) gomb megnyomásával a rádió háttérképeként állítja be. A 
(Sárga) gomb megnyomásával visszaállítja az eredeti háttérképet.

A műsor folytatásához nyomja meg a gombot.

#### 10.9 Zoom

A kép kinagyításához nyomja meg a <sup>⊕</sup> gombot. A négy üzemmód között: "Zoom 1X", "Zoom 4X", "Zoom 9X" és "Zoom 16X" a <sup>⊕</sup> gomb megnyomásával lehet váltani. A kinagyított felületet a ▲, ▼, ◀, ▶ gombokkal lehet mozgatni.

## 10.10 Time Shift (opcionális, csak

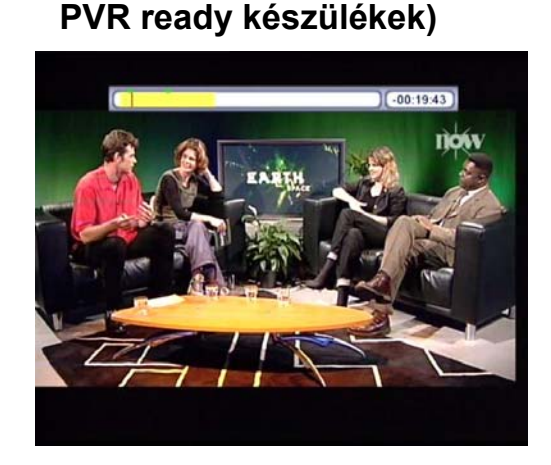

 A. A Time Shift funkció használatához a Time Shift opciót aktiválni kell.
 Aktiváláshoz az alábbiakat kell tenni: Main Menu→ PVR→ Time Shift Enable→ ON

 B. A Time Shift állapotsáv megjelenítéséhez nyomja meg a ▶ gombot. Gyors előre vagy hátra és lassú lejátszás üzemmódban az állapotsáv megjelenítéséhez a ▶ gombot újra meg kell nyomni.

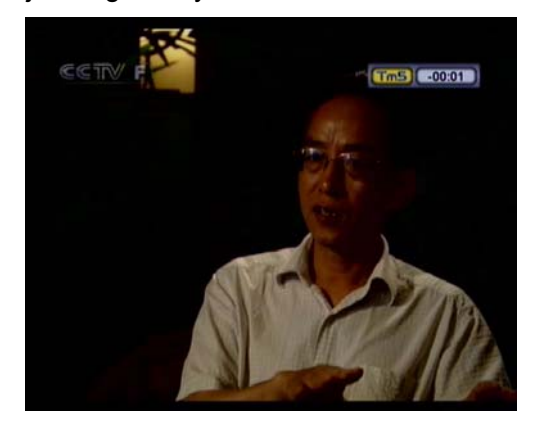

- D. A Time Shift állapotjelző sáv eltüntetéséhez nyomja meg az "EXIT" vagy ▶ gombot.
- E. Visszalépéshez az elő műsorra, nyomja meg a gombot.
- F. A műsor szüneteltetéséhez nyomja meg a II gombot, folytatáshoz pedig a "EXIT" vagy ▶ gombot.
- G. Könyvjelző hozzáadásához, a kívánt helyen nyomja meg a (Zöld) gombot.

- H. A következő könyvjelző eléréséhez nyomja meg a (Sárga) gombot, a készülék innen folytatja a lejátszást.
- Egy könyvjelző eltávolításához, a ▶ gombbal jelenítse meg az állapotsávot, a

(Sárga) gombbal válassza ki a
 könyvjelzőt és törléshez nyomja meg a
 (Zöld) gombot.

# 10.11 Felvétel, felvétel beállítás módosítása (opcionális, csak PVR ready készülékek)

A szolgáltatásokat háromféleképpen lehet rögzíteni. Egy időben max. 2 szolgáltatást lehet rögzíteni.

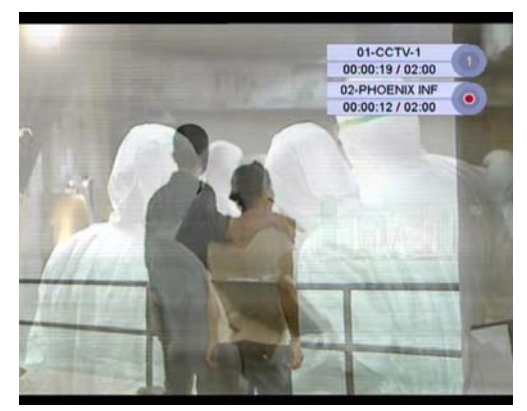

# 10.12 Azonnali felvétel a RECORD

gombbal (opcionális, csak
 PVR ready készülékek)

#### A. Felvétel

Az éppen nézett szolgáltatás rögzítéséhez nyomja meg a ● gombot. A befejezés időpontjának beállításához lépjen a "Record Edit" menübe és változtasson a "Duration" menüponton. A Record Edit menü eléréséhez nyomja meg a →/ (Fehér) gombot, vagy főmenüben lépjen a felvétel listába.

# B. Felvétel beállítások

A Record Edit menü eléréséhez nyomja meg a →/→ (Fehér) gombot, vagy főmenüben lépjen a felvétel listába. Itt meg lehet változtatni a felvétel beállításokat.

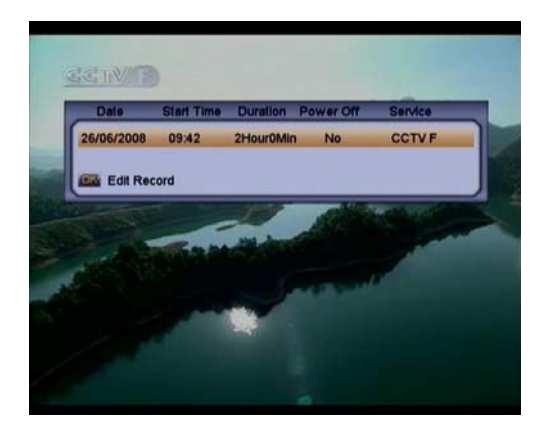

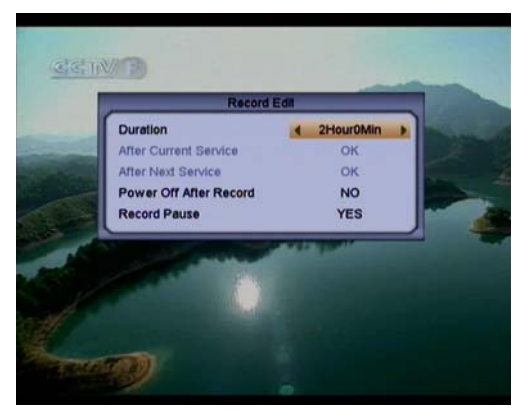

#### a) Duration

A felvétel időtartamának megváltoztatásához használja a ◀, ▶ vagy számjegygombokat.

#### b) Power Off After Record

A felvétel után a készüléket kikapcsolja.

#### c) Record Pause

**YES** – a felvétel szüneteltetése. **NO** – felvétel újraindítása.

#### C. Felvétel leállítása

Nyomja meg a ■ gombot és válassza ki a leállítandó felvételt, majd nyomja meg az "OK" gombot.

# 10.13 Felvétel EPG beállítással

# (opcionális, csak PVR ready

# készülékek)

Nyomja meg az "EPG" gombot és válassza ki a rögzíteni kívánt szolgáltatást, majd a (Sárga) gomb megnyomásával lépjen be az időzítő beállítás menübe. További információk az EPG/ Időzítő fejezet alatt.

## 10.14 Felvétel lejátszása

# (opcionális, csak PVR ready

#### készülékek)

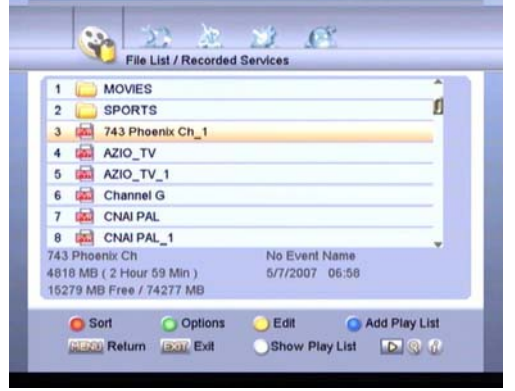

- A felvétel lista megjelenítéséhez nyomja meg a gombot.
- 2. Itt az alábbi funkciókat lehet használni:
- A. New folder: új könyvtár létrehozásához

nyomja meg a 🛄 (Sárga) gombot és válassza ki a **New folder** menüpontot.

B. Copy : másoláshoz nyomja meg a Â
(Sárga) gombot és válassza ki a Copy

menüpontot.

- C. Cut: kivágáshoz nyomja meg a (Sárga) gombot és válassza ki a Cut menüpontot. (az eredeti felvétel nem marad meg!)
- D. Rename: szolgáltatás vagy könyvtár átnevezéséhez nyomja meg a i (Sárga) gombot és válassza ki a Rename menüpontot.
- E. Delete: felvétel vagy könyvtár törléshez nyomja meg a (Sárga) gombot és válassza ki a Delete menüpontot.
- F. Lock: felvétel vagy könyvtár lezárásához nyomja meg a (Sárga) gombot és válassza ki a Lock menüpontot.

- G. Sort: felvételek név, adat, méret vagy lezárás szerinti rendezéséhez nyomja meg a (Piros) gombot.
- Find: szolgáltatás kereséséhez név alapján nyomja meg a <sup>Q</sup> gombot.
- J. Event Info: részletes esemény információk megjelenítéséhez nyomja meg az *i* gombot.
- 3. Válasszon ki egy felvételt.

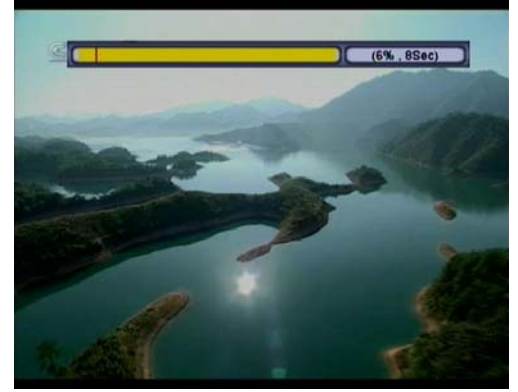

- 4. Lejátszáshoz nyomja meg a ▶ gombot.
- A Time Shift állapot sáv megjelenítéséhez nyomja meg újra a ▶ gombot. Gyors előre/hátra vagy lassú lejátszáskor a ▶ gombot még egyszer meg kell nyomni.
- 7. Gyors előre/hátra vagy lassú lejátszáskor a
   gomb megnyomása után a lejátszási pontot a számjegygombokkal százalék értékben is meg lehet adni.
- Több felvétel egymás utáni lejátszásához az "OK" gombbal válassza ki a szolgáltatásokat és nyomja meg a ▶ gombot.
- A IIII (Kék) gombbal a kiválasztott szolgáltatásokat fel lehet vinni a lejátszás listára..
- 10. A lejátszás listát a → (Fehér) gomb jeleníti meg.

# 10.15 Lassított lejátszás

- A lassított lejátszás elindításához nyomja meg a 
   ✓/I► gombot.
- A normál sebességű lejátszás újraindításához nyomja meg a ▶ gombot.
- A lassított lejátszás a normál és time shift lejátszásban is használható.

# 10.16 Gyorsított lejátszás

 Time Shift vagy lejátszás közben nyomja meg a ◀ vagy ➡ gombot.

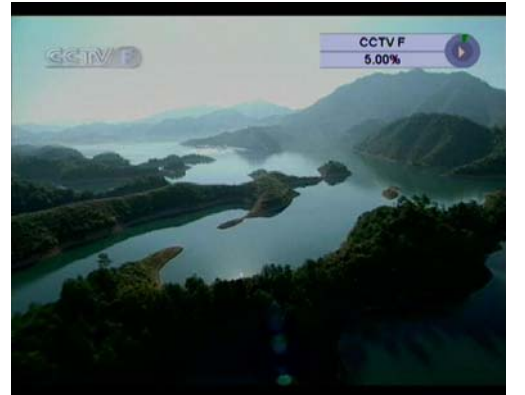

- A normál sebességű lejátszás újraindításához nyomja meg a ▶ gombot.

#### 10.17 MP3 lejátszás

- A rögzített szolgáltatás lista megjelenítéséhez nyomja meg a gombot.
- 2. A ◀, ▶ gombokkal lépjen az MP3 listára.
- Beállítási funkciókat lásd a Felvétel lejátszása fejezet alatt.
- Az OK" gombbal válasszon ki egy vagy több MP3 fájlt.
- 5. Az MP3 lejátszó elindításához nyomja meg a ▶ gombot, vagy menüben az MP3 Player menüponton állva az "OK" gombot.

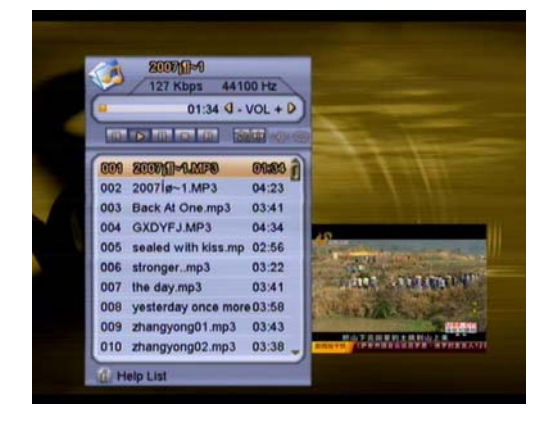

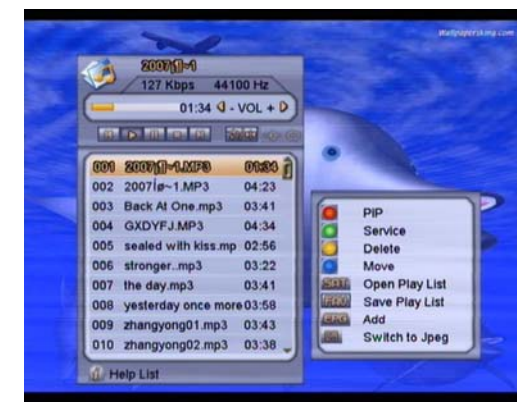

- Segédinformációk megjelenítéséhez nyomja meg az *i* gombot:
- A. PIP— (Piros) gomb: kép a képben funkció.
- B. Service— (Zöld) gomb: al-képen megjelenő szolgáltatás váltása.
- D. Delete -- (Sárga) gomb: kiválasztott fáilok törlése.
- E. Save Play List aktuális lista mentése a "FAV" gombbal. Az útvonal és fájl név megadása után nyomja meg a (Piros) gombot.
- F. Open Play List—korábban elmentett lejátszás lista megnyitása a "SAT" gombbal.
- **G. Add**—kiválasztott fájlok hozzáadása az aktuális listához az "EPG" gombal.
- H. Switch to Jpeg—átváltás JPEG lejátszóra a 2 gombbal.
  - ez a funkció csak az MP3 és JPEG lejátszó egyidejű használata esetén működik.

- A lejátszási sorrend megváltoztatásához nyomja meg a <sup>→</sup>/→ (Fehér) gombot.
- 8. II gomb: lejátszás szüneteltetése.
- 9. gomb: kilépés az MP3 lejátszóból.

# 10.18 JPEG lejátszó

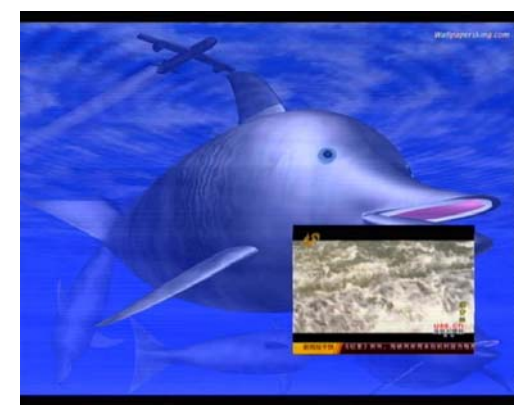

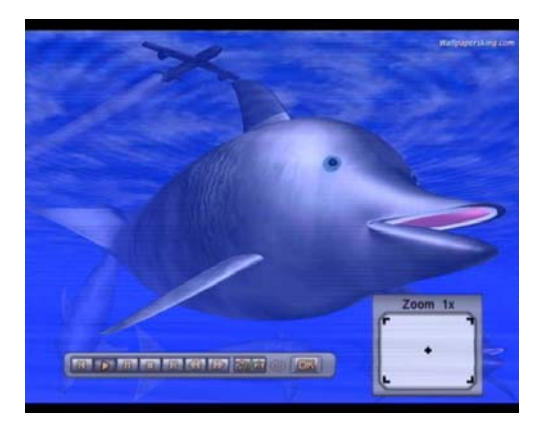

- A rögzített szolgáltatás lista megjelenítéséhez nyomja meg a gombot.
- A ◀, ▶ gombokkal lépjen az Image listára.
- 3. Beállítási funkciókat lásd a **Felvétel** lejátszása fejezet alatt.
- Az OK" gombbal válasszon ki egy vagy több kép fájlt.
- A JPEG lejátszó elindításához nyomja meg a ▶ gombot
- PIP-- (Piros) gomb: kép a képben funkció.
- 7. Segédinformációk megjelenítéséhez nyomja meg az i gombot:
- A. Switch to MP3 átváltás MP3 lejátszóra a gombbal.

- ez a funkció csak az MP3 és JPEG lejátszó egyidejű használata esetén működik.
- B. A lejátszási sorrend megváltoztatásához nyomja meg a <sup>→</sup>/→ (Fehér) gombot.
- C. A kép forgatásához használja a ◀ , ► gombokat.
- D. Kép kinagyításához nyomja meg az "OK" gombot: zoom 1x, zoom 4x, zoom 9x, zoom 16x.
- 8. II gomb: lejátszás szüneteltetése.
- 9. gomb: kilépés a JPEG lejátszóból.

# 10.19 Kép a képben (PIP)

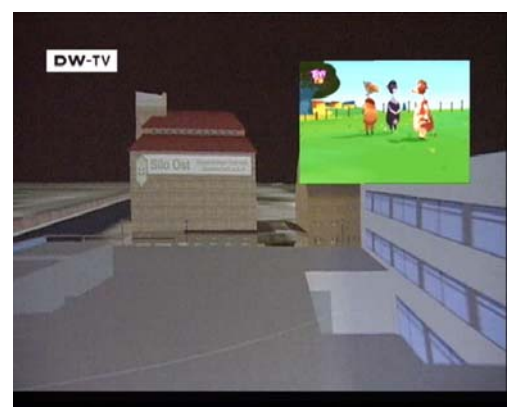

- PIP megjelenítése.
   Ismételt megnyomásra változtatja az al-kép méretét, majd eltünteti.
- 2 A PIP képernyőn a gombbal (Piros) váltani lehet a fő és az al-képet.
- 3 **●/**▶ gomb: al-kép mozgatása.
- 4 III (Kék) gomb: az al-kép szolgáltatás listájának megjelenítése.

# 10.20 Multi-kép funkció

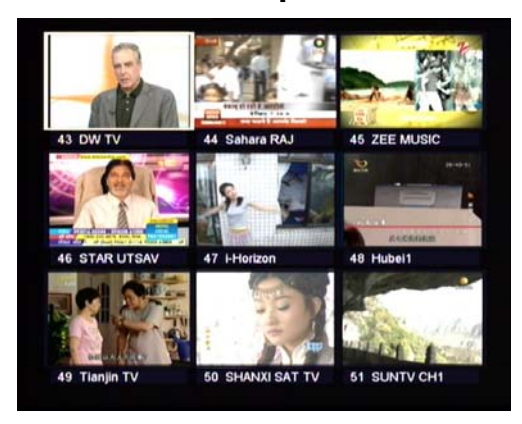

 A Multi-kép funkció megjelenítéséhez nyomja meg a gombot (Kék).

2. A megjeleníthető képernyők: 4 kép, 9 kép, 13 kép és 16 kép.

3. Az " EXIT " gomb megnyomásával visszalép a normál üzemmódba.

# 11. Szoftver frissítés

A vevőkészülék stabil és megbízható szoftverrel van ellátva, azonban a minőség további javítását új szoftver verziók segítik. Egy esetleges probléma kiküszöbölése érdekében vagy funkciók hozzáadásához és módosításához a készülék szoftverét frissíteni kell.

Az új szoftver letöltését többféleképpen lehet elvégezni:

- i. Készülékről készülékre az RS232 porton keresztül.
   Egy készülék szoftver vagy szolgáltatás adatainak átvitele egy másik készülékre.
- ii. Számítógépről készülékre az RS232 porton keresztül.
  A számítógépen szükséges a feltöltőeszköz (AVUpgrade\_ST7100.exe) megléte.
  A számítógépen indítsa el a feltöltést, majd kapcsolja be a vevőkészüléket.
- iii. Internet Internetről a szoftvert LAN porton keresztül lehet letölteni.
- iv. USB külső tároló

A szoftvert egy külső tárolóról is fel lehet tölteni. További információk a Rendszer/Frissítés fejezet alatt.

# 12. Hibaelhárítás

| Hibajelenség                                                      | Megoldás                                                                                                    |  |  |  |
|-------------------------------------------------------------------|----------------------------------------------------------------------------------------------------|--|--|--|
| Vevőkészülék                                                      |                                                                                                    |  |  |  |
| Az előlapi kijelzőn nem<br>jelenik meg semmi<br>Nincs áramellátás | <ul> <li>Ellenőrizze a hálózati csatlakozó kábelt és fali dugaljat.</li> <li>Ellenőrizze a készülék hátoldali kapcsolóját.</li> </ul>                                                                                                    |  |  |  |
| Nincs kép                                                         | <ul> <li>Kapcsolja be a vevőkészüléket</li> <li>Ellenőrizze a készülékek (TV, VCR) közötti SCART csatlakoztatást.</li> <li>Ellenőrizze a TV csatorna vagy videó beállítását</li> <li>Ellenőrizze a TV fényerő beállítását.</li> </ul>                                                                                                    |  |  |  |
| Rossz minőségű kép                                                | <ul> <li>Lásd a fenti "Nincs kép" részt.</li> <li>Ellenőrizze a beérkező jelszintet és az antennabeállításokat</li> </ul>                                                                                                    |  |  |  |
| Nincs hang                                                        | <ul> <li>Lásd a fenti "Nincs kép" részt.</li> <li>Ellenőrizze a TV és a vevőkészülék hangerőbeállítását és<br/>néma üzemmód állapotát.</li> </ul>                                                                                                    |  |  |  |
| A készülék nem reagál a<br>távirányítóra                          | <ul> <li>Tartsa a megfelelő irányba a távirányítót.</li> <li>Ellenőrizze az elemeket.</li> <li>Ellenőrizze hogy az előlap ne legyen takarásban.</li> </ul>                                                                                                    |  |  |  |
| Képernyő üzenetek                                                 |                                                                                                    |  |  |  |
| No or Bad Signal<br>(Nincs vagy rossz<br>minőségű jel)            | <ul> <li>Ellenőrizze és szükség esetén cserélje ki az LNB-t.</li> <li>Ellenőrizze az LNB kábel csatlakozást.</li> <li>Ellenőrizze és szükség esetén változtasson az antennabeállításokon.</li> <li>Ha DiSEqC 1.0 kapcsolót használ ellenőrizze az LNB és kapcsoló csatlakozásokat.</li> <li>Ellenőrizze a jel szintet és minőséget ("Signal Level" és "Signal Quality ").</li> </ul> |  |  |  |
| Szolgáltatás keresés                                              |                                                                                                    |  |  |  |
| No Signal<br>(Nincs jel)                                          | <ul> <li>Lásd a "No or Bad Signal" részt.</li> <li>Ha DiSEqC 1.0 kapcsolót használ ellenőrizze az LNB és kapcsoló csatlakozásokat.</li> <li>Ellenőrizze a beállításokat a Telepítés menüben.</li> <li>DiSEqC 1.2<br/>Ellenőrizze, hogy a Telepítés menüben ez van beállítva.</li> <li>Ellenőrizze, hogy az antenna a megfelelő műholdra van állítva.</li> </ul>                      |  |  |  |

# 13. Műszaki adatok

| RENDSZER TULAJDONSÁGOK                               |                                       |  |  |  |
|------------------------------------------------------|---------------------------------------|--|--|--|
| Processzor                                           | 400 MIPS alapú CPU                    |  |  |  |
| Flash                                                | 8Mbytes [bővíthető]                   |  |  |  |
| DDR SDRAM                                            | 1024+512Mbits [bővíthető]             |  |  |  |
|                                                      | ·                                     |  |  |  |
| TUNER/CSATORNA                                       |                                       |  |  |  |
| 1tuner                                               | Decoding                              |  |  |  |
| Bemeneti csatlakozó                                  | F-type, Connector, Female             |  |  |  |
| Loop Through                                         | F-type, Connector, Female             |  |  |  |
| Jelszint                                             | -65 ~ -25 dBm                         |  |  |  |
| LNB áramellátás &                                    | Vertical: +13V/+14V                   |  |  |  |
| Polarizáció                                          | Horizontal: +18V/+19V                 |  |  |  |
|                                                      | Áramerősség: Max. 500mA               |  |  |  |
|                                                      | Túlterhelés védett                    |  |  |  |
| 22KHz Tone                                           | Frekvencia: 22±1KHz                   |  |  |  |
| DiSEqc vezérlés                                      | Amplitudó: 0.6±0.2V                   |  |  |  |
|                                                      | Verzió: 1.0, 1.1 1.2, USALS Available |  |  |  |
| Demoduláció                                          | QPSK, 8PSK                            |  |  |  |
| Jelsebesség                                          | 2-45 Mbps, Convolution Code Rate      |  |  |  |
|                                                      | 1/2, 2/3, 3/4, 5/6, 7/8 and Auto      |  |  |  |
| ÁRAMELLÁTÁS Bemeneti feszültség 100~250V AC, 50/60Hz |                                       |  |  |  |
| Felvett teljesítmény                                 | 40W MAX                               |  |  |  |
|                                                      |                                       |  |  |  |
| MPEG TS A/V Decoding                                 |                                       |  |  |  |
| Rendszer szabvány                                    | MPEG-2, H.264                         |  |  |  |
| Beérkezési ráta                                      | Max.120Mbit/s                         |  |  |  |
| Képméretarány                                        | 4:3, 16:9, Letter Box                 |  |  |  |
| Videó dekódolás                                      | 1920X1080i                            |  |  |  |
| Videó felbontás                                      | 720*576[PAL] / 720*480[NTSC]          |  |  |  |
| Audió dekódolás                                      | MPEG-1 Layers 1/2, Dolby AC-3         |  |  |  |
| Audió mód                                            | Bal / Jobb / Sztereo                  |  |  |  |
| Mintavételi frekvencia                               | 32, 44.1 és 48KHz                     |  |  |  |
|                                                      | _ 1                                   |  |  |  |
| RF-Modulator (opcionális)                            |                                       |  |  |  |
| PLL típus                                            | CH21~69 demodulációhoz                |  |  |  |
| TV szabvány                                          | PAL BG/I/DK állítható                 |  |  |  |
| RF csatlakozó                                        | 75 Ohms, Male/Female                  |  |  |  |
| Frekvencia tartomány                                 | UHF : 470~860MHz                      |  |  |  |
|                                                      |                                       |  |  |  |
| A/V & DATA BEMENET/KIMENET                           |                                       |  |  |  |
| TV-SCART                                             | Videó CVBS/RGB kimenet                |  |  |  |

|                       | Audió L/R kimenet                                           |  |  |
|-----------------------|-------------------------------------------------------------|--|--|
| VCR-SCART             | Videó CVBS kimenet                                          |  |  |
|                       | Audió L/R kimenet                                           |  |  |
|                       | Videó CVBS, RGB bemenet                                     |  |  |
|                       | Audió L/R bemenet                                           |  |  |
| RCA A/V               | 1x YPbPr kimenet                                            |  |  |
|                       | Videó CVBS kimenet                                          |  |  |
|                       | Audió 2x L/R kimenet                                        |  |  |
| S/PDIF                | Optikai koaxiális, Digital Audió vagy Dolby AC-3 Bit Stream |  |  |
|                       | Kimenet                                                     |  |  |
| RS-232C               | Transfer rate 115.2Kbps                                     |  |  |
|                       | 9 pin D-sub Type                                            |  |  |
| USB                   | USB 2.0 nyílás                                              |  |  |
| НДМІ                  | VER1.2                                                      |  |  |
|                       | Туре А                                                      |  |  |
| FIZIKAI ADATOK        |                                                             |  |  |
| Méret[sz*m*m]         | 360mm X 266mm X65mm                                         |  |  |
| Nettó súly            | 2.49 kg                                                     |  |  |
| Működési hőmérséklet  | 0°C~+45℃                                                    |  |  |
| Tárolási hőmérséklet  | -10°C~+70°C                                                 |  |  |
| Tárolási páratartalom | 5%~95% RH (lecsapódás mentes)                               |  |  |

#### MEGFELELŐSÉGI NYILATKOZAT

A gyártó ezennel kijelenti, hogy a készülék megfelel az alábbi előírásoknak és szabványoknak:

#### Kisfeszültségre vonatkozó előírás 2006/95/EG

EN 60065:2002+A1:2006

#### EMC előírás 2004/108/EG

EN 55 013:2001+A1:2003+A2:2006 EN 55 020:2007 EN 61 000-3-2:2006 EN 61 000-3-3:1995+A1:2001+A2:2005

Modell: Digitális műholdvevő egység DVB-S